# brother

# Hálózati használati útmutató

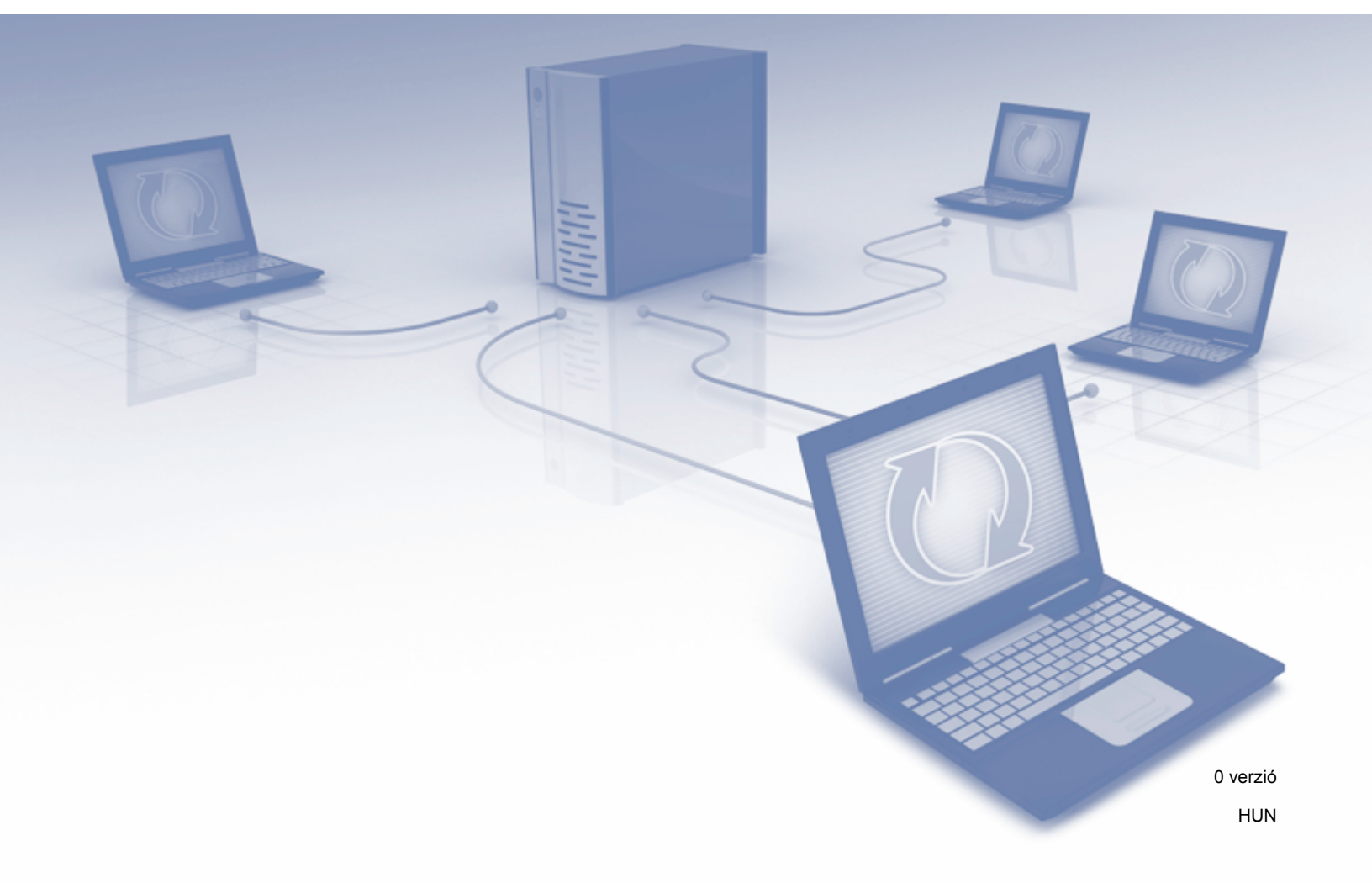

# Tartalomjegyzék

| 1 | Bevezető                                                                                 | 1        |
|---|------------------------------------------------------------------------------------------|----------|
|   | Hálózati funkciók                                                                        | 1        |
|   | Egyéb funkciók                                                                           | 2        |
| 2 | Hálózati beállítások módosítása                                                          | 3        |
|   | A készülék hálózati beállításainak módosítása                                            | 3        |
|   | A készülék vezérlőpultjának használata                                                   | 3        |
|   | A hálózat állapotának ellenőrzése                                                        | 3        |
|   | A BRAdmin Light használata                                                               | 3        |
|   | Egyéb kezelő segédprogramok                                                              | 7        |
|   | Webalapú felügyelet                                                                      | 7        |
|   | BRAdmin Professional 3 (Windows <sup>®</sup> )                                           | 7        |
| 3 | A készülék konfigurálása vezeték nélküli hálózatra                                       | 8        |
|   | Áttekintés                                                                               | 8        |
|   | A hálózati környezet megerősítése                                                        | 9        |
|   | Számítógéphez csatlakoztatva egy hálózati WLAN hozzáférési ponton/routeren keresztül     |          |
|   | (Infrastruktúra mód)                                                                     | 9        |
|   | Vezeték nélküli kapcsolatra képes számítógéphez kapcsolódva WLAN hozzáférési pont/router | 10       |
|   | Menfiguráció                                                                             | 10       |
|   | Kulligulduu                                                                              | <br>  4  |
|   | Ind a Reszulek Helli Sugalozza az SSID azollosítot                                       | <br>47   |
|   | A Wi Ei Protoctod Setup (WPS) DIN médazorónok használata                                 | 17       |
|   | Kanfigurálás Ad bas mádban                                                               | າອ<br>ດດ |
|   | Konfigurált SSID basználata                                                              | 22<br>22 |
|   | Úi SSID használata                                                                       | 22       |
|   |                                                                                          |          |
| 4 | webalapu telugyelet                                                                      | 36       |
|   | Áttekintés                                                                               | 36       |
|   | A készülék beállításainak konfigurálása                                                  | 37       |
|   | Bejelentkezési jelszó beállítása                                                         | 38       |
|   | Biztonságos funkciózár konfigurálása                                                     | 39       |

| 5 | Szkennelés E-mail kiszolgálóra                                                        | 51 |
|---|---------------------------------------------------------------------------------------|----|
|   | Áttekintés                                                                            | 51 |
|   | Méretkorlátozások a Szkennelés e-mail kiszolgálóra funkció használatakor              | 51 |
|   | A Szkennelés e-mail kiszolgálóra funkció beállításainak konfigurálása                 | 52 |
|   | E-mail kiszolgálóra történő szkennelés előtt                                          | 52 |
|   | Az E-mail kiszolgálóra történő szkennelés menete                                      | 53 |
|   | Szkennelés e-mail kiszolgálóra további funkciói                                       | 54 |
|   | Atviteli (IX) igazoló e-mail                                                          | 54 |
| 6 | Biztonsági funkciók                                                                   | 55 |
|   | Áttekintés                                                                            | 55 |
|   | E-mail biztonságos küldése                                                            | 56 |
|   | Konfigurálás Webalapú felügyelet használatával                                        | 56 |
|   | E-mail küldése felhasználói hitelesítéssel                                            | 56 |
|   | Biztonságos e-mail küldés SSL/TLS használatával                                       | 57 |
|   | Több tanúsítvány kezelése                                                             | 58 |
|   | CA tanúsítvány importálása                                                            | 58 |
| 7 | Hibaelhárítás                                                                         | 59 |
|   | Áttekintés                                                                            | 59 |
|   | A probléma azonosítása                                                                | 59 |
| 8 | További hálózati beállítások (Windows <sup>®</sup> )                                  | 66 |
|   | Beállítási típusok                                                                    |    |
|   | Webszolgáltatások útián történő szkenneléshez használt illesztőprogramok telepítése   |    |
|   | (Windows Vista <sup>®</sup> , Windows <sup>®</sup> 7, Windows <sup>®</sup> 8)         | 66 |
|   | Hálózati szkennelés infrastruktúra módú telepítése vertikális párosítás használatakor |    |
|   | (Windows <sup>®</sup> 7 és Windows <sup>®</sup> 8)                                    | 67 |
| Α | Függelék                                                                              | 68 |
|   | Támogatott protokollok és biztonsági funkciók                                         | 68 |
|   | Webalapú felügyelet funkciótáblázat                                                   | 69 |
| В | Tárgymutató                                                                           | 75 |

# Hálózati funkciók

A Brother készülék a belső hálózati szkennelő kiszolgáló segítségével megosztható egy IEEE 802.11b/g/n vezeték nélküli Ethernet-hálózaton keresztül. A szkennelő kiszolgáló különféle funkciókat és kapcsolódási módszereket támogat az operációs rendszertől és hálózati konfigurációtól függően. A következő táblázat azt mutatja, hogy az egyes operációs rendszerek mely hálózati funkciókat és csatlakozásokat támogatják.

| Operációs rendszerek                                                                                                    | Windows <sup>®</sup> XP<br>Windows Vista <sup>®</sup><br>Windows <sup>®</sup> 7<br>Windows <sup>®</sup> 8 | OS X v10.7.5, 10.8.x, 10.9.x |  |
|----------------------------------------------------------------------------------------------------|----------------------------------------------------------------------------------------------------|------------------------------|--|
| Szkennelés                                                                                                    | V                                                                                                    | V                            |  |
| Lásd a Használati útmutatót.                                                                                                    |                                                                                                    |                              |  |
| BRAdmin Light <sup>1</sup>                                                                                                    | ~                                                                                                    | ~                            |  |
| Lásd: A BRAdmin Light használata a(z) 3. oldalon.                                                                                                    | -                                                                                                    | -                            |  |
| BRAdmin Professional 3 <sup>2</sup>                                                                                                    |                                                                                                    |                              |  |
| Lásd: <i>BRAdmin Professional 3 (Windows<sup>®</sup>)</i> a(z)<br>7. oldalon.                                                                                          | V                                                                                                    |                              |  |
| Webalapú felügyelet (webböngésző)                                                                                                    | <b>v</b>                                                                                                  |                              |  |
| Lásd: Webalapú felügyelet a(z) 36. oldalon.                                                                                                    |                                                                                                    | •                            |  |
| Távoli beállítás                                                                                                    |                                                                                                    |                              |  |
| Lásd a Használati útmutatót.                                                                                                    |                                                                                                    |                              |  |
| Status Monitor                                                                                                    |                                                                                                    |                              |  |
| Lásd a Használati útmutatót.                                                                                                    | •                                                                                                    |                              |  |
| Vertical Pairing (Vertikális párosítás)                                                                                                    |                                                                                                    |                              |  |
| Lásd: Hálózati szkennelés infrastruktúra módú<br>telepítése vertikális párosítás használatakor<br>(Windows <sup>®</sup> 7 és Windows <sup>®</sup> 8) a(z) 67. oldalon. | ✓ <sup>3</sup>                                                                                            |                              |  |

<sup>1</sup> A BRAdmin Light for Macintosh letöltésként érhető el a <u>http://support.brother.com</u> címről.

<sup>2</sup> A BRAdmin Professional 3 letöltésként érhető el a <u>http://support.brother.com</u> címről.

<sup>3</sup> Csak Windows<sup>®</sup> 7 és Windows<sup>®</sup> 8.

# Egyéb funkciók

### LDAP

Az LDAP-protokoll lehetővé teszi információk, mint pl. e-mail címek keresését a számítógépről. Ha a Szkennelés e-mail kiszolgálóra funkciót használja, akkor az LDAP keresést használhatja az e-mail címek keresésére. (Lásd: *LDAP-konfiguráció módosítása a készülék vezérlőpultjának használatával* a(z) 48. oldalon.)

### Szkennelés E-mail kiszolgálóra

A Szkennelés e-mail kiszolgálóra funkció lehetővé teszi a szkennelt dokumentumok elküldését az internet, mint átviteli mechanizmus használatával. (Lásd: *Szkennelés E-mail kiszolgálóra* a(z) 51. oldalon.)

A funkció használata előtt konfigurálnia kell a szükséges készülékbeállításokat a készülék vezérlőpultja, a BRAdmin Professional 3 vagy a Webalapú felügyelet segítségével.

### Biztonság

A Brother készülék a legújabb hálózatbiztonsági és titkosítási protokollokat alkalmazza. (Lásd: *Biztonsági funkciók* a(z) 55. oldalon.)

2

# Hálózati beállítások módosítása

# A készülék hálózati beállításainak módosítása

A készülék hálózati beállításai a vezérlőpult, a BRAdmin Light, a Webalapú felügyelet és a BRAdmin Professional 3 használatával módosíthatók.

## A készülék vezérlőpultjának használata

A készüléket a vezérlőpult Hálózat menüje segítségével konfigurálhatja a hálózati használathoz.

### A hálózat állapotának ellenőrzése

- 1 A készülék LCD-kijelzőjén nyomja meg a 🌇 gombot.
- 2 Nyomja meg a Hálózat gombot.
- **3** Nyomja meg a Vezetékes LAN gombot.
- 4 Nyomja meg a Vezetékes állapot gombot.
- 5 Nyomja meg az Állapot gombot.

### A BRAdmin Light használata

A BRAdmin Light a hálózati Brother eszközök kezdeti beállítására szolgáló segédprogram. Ez a segédprogram megkeresi a TCP/IP környezetben található Brother termékeket, megjeleníti azok állapotát, és konfigurálja az alapvető hálózati beállításokat, pl. az IP-címet.

### BRAdmin Light telepítése Windows<sup>®</sup> alatt

- Ellenőrizze a készülék BEKAPCSOLT állapotát.
- 2 Kapcsolja be számítógépét. Zárjon be minden nyitott alkalmazást.
- Helyezze be a telepítő DVD-ROM lemezt a DVD-ROM meghajtóba. A nyitó képernyő automatikusan megjelenik. Ha megjelenik a modellek nevét tartalmazó képernyő, válassza ki a készülékét. Ha megjelenik a nyelveket tartalmazó képernyő, válassza ki a nyelvét.
- 4 Amikor megjelenik a főmenü, kattintson az Egyed Telepítés > Hálózat segédprogramok menüpontra.
- 5 Kattintson a BRAdmin Light lehetőségre, és kövesse a képernyőn megjelenő utasításokat.

### A BRAdmin Light telepítése Macintosh alatt

Töltse le a Brother BRAdmin Light segédprogram legújabb változatát a modellhez tartozó letöltő oldalról a http://solutions.brother.com/ címen.

### Az IP-cím, az alhálózati maszk és az átjáró beállítása a BRAdmin Light segítségével

### MEGJEGYZÉS

- Töltse le a Brother BRAdmin Light segédprogram legújabb változatát a modellhez tartozó letöltő oldalról a <u>http://solutions.brother.com/</u> címen.
- Ha speciálisabb készülékkezelésre van szüksége, használja a BRAdmin Professional 3 segédprogram legújabb verzióját, amely letöltésként érhető el az adott modell letöltési oldaláról, <u>http://solutions.brother.com/</u>. Ez a segédprogram csak Windows<sup>®</sup> felhasználók számára érhető el.
- Ha a kémprogramok elleni alkalmazásának vagy vírusirtójának tűzfal funkcióját használja, azt ideiglenesen tiltsa le. Ha már biztos benne, hogy tud szkennelni, akkor engedélyezze újra az alkalmazást.
- Csomópontnév: A csomópont neve megjelenik az aktuális BRAdmin Light ablakban. A készüléken levő beolvasási kiszolgáló alapértelmezett csomópontneve vezeték nélküli hálózat esetén "BRWxxxxxxxxx" (ahol "xxxxxxxxx" a készülék MAC-címe/Ethernet-címe).
- Alapértelmezés szerint nincs szükség jelszóra. Ha be van állítva jelszó, akkor azt írja be, majd kattintson az OK gombra.
- Indítsa el a BRAdmin Light szoftvert.
  - Windows<sup>®</sup>

(Windows<sup>®</sup> XP, Windows Vista<sup>®</sup> és Windows<sup>®</sup> 7)

Kattintson a 🚱 (Start) > Minden program > Brother > BRAdmin Light > BRAdmin Light menüpontra.

(Windows<sup>®</sup> 8)

Kattintson a 📴 (BRAdmin Light) ikonra az eszköztálcán.

Macintosh

Kattintson az Ugrás elemre a Finder menüsorról, az Alkalmazások > Brother > Utilities >

BRAdminLight2 menüpontra, majd kattintson duplán a 👬 (BRAdmin Light.jar) ikonra.

2 A BRAdmin Light automatikusan megkeresi az újonnan csatlakoztatott készülékeket.

Hálózati beállítások módosítása

#### 3 Kattintson duplán a Brother készülékre.

■ Windows<sup>®</sup>

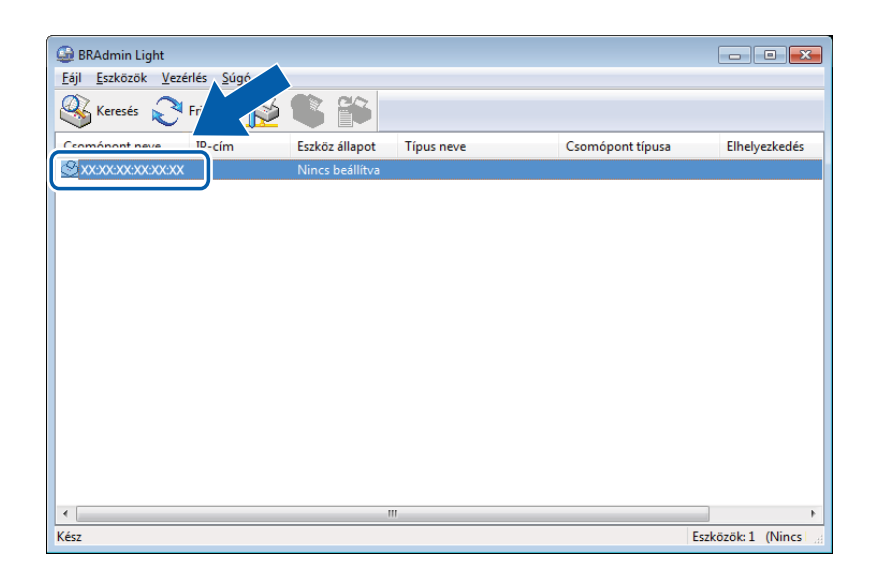

#### Macintosh

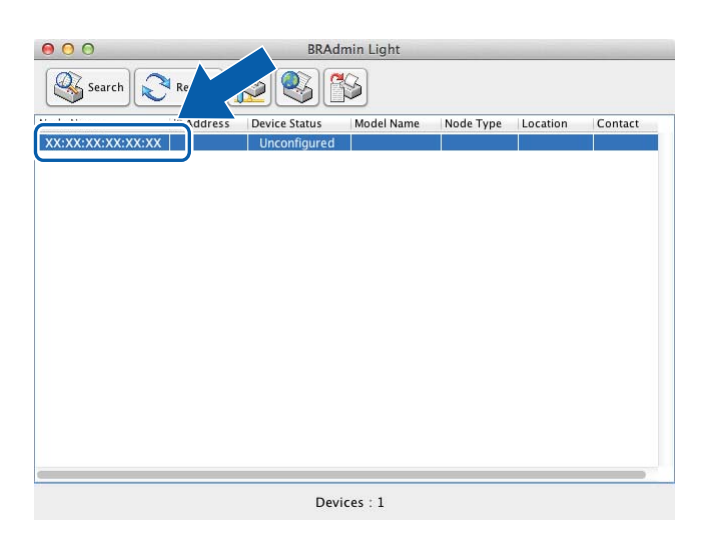

### **MEGJEGYZÉS**

- Ha a beolvasási kiszolgáló a gyári beállításokra van beállítva (és ha nem használ DHCP/BOOTP/RARP kiszolgálót) az eszköz Nincs beállítva/Unconfigured állapotúként jelenik meg a BRAdmin Light segédprogram képernyőjén.
- A készülék MAC-címe (Ethernet-címe) és csomópontneve megjeleníthető a készülék LCD-kijelzőjén.

A MAC-cím megkereséséhez nyomja meg a 👔 > Hálózat > WLAN > MAC cím menüelemet.

A csomópontnév megkereséséhez nyomja meg a 👔 > Hálózat > WLAN > TCP/IP > Csomópont név menüelemet.

Válassza a STATIKUS (STATIC) lehetőséget a Betöltési mód (Boot Method) alatt. Írja be a készülék IP-cím (IP Address), Alhálózati maszk (Subnet Mask) és (szükség esetén) Átjáró (Gateway) értékeit.

■ Windows<sup>®</sup>

| TCP/IP-cím kont | figurálása                                        | x |
|-----------------|---------------------------------------------------|---|
| Hálózat         |                                                   |   |
|                 | Betöltési mód<br>AUTO<br>STATIKUS<br>DHCP<br>RADD |   |
|                 | © BOOTP                                           |   |
| IP-cí           | m                                                 |   |
| Átjár           | ró                                                |   |
|                 | OK Mégse Súgó                                     |   |

Macintosh

| ⊖ ○ ⊖ Configure TCP/IP Address |
|--------------------------------|
| Boot Method                    |
| ○ AUTO                         |
| • STATIC                       |
| ODHCP                          |
|                                |
| ○ BOOTP                        |
|                                |
| IP Address                     |
| Subnet Mask                    |
| Gateway                        |
| ? Cancel OK                    |

5 Kattintson az **OK** gombra.

6 A Brother készülék megjelenik az eszközlistán. Ha nem, akkor ellenőrizze az IP-címet a 🛽 lépésben.

# Egyéb kezelő segédprogramok

## Webalapú felügyelet

A beolvasási kiszolgáló beállításai szabványos webböngésző segítségével módosíthatók a HTTP (Hypertext Transfer Protocol Secure) használatával. (Lásd: *A készülék beállításainak konfigurálása* a(z) 37. oldalon.)

# BRAdmin Professional 3 (Windows<sup>®</sup>)

A BRAdmin Professional 3 a hálózathoz csatlakoztatott Brother eszközök fejlettebb kezelésére szolgáló segédprogram. Ez a segédprogram képes megkeresni a Brother termékeket a hálózaton, és megjeleníteni a készüléket egy könnyen olvasható, Explorer-stílusú ablakban. Az ikonok színe változik az egyes készülékek állapotának megjelenítéséhez. Egy, a hálózaton található Windows<sup>®</sup> számítógépről konfigurálhatja a hálózati és eszközbeállításokat, és frissítheti az eszköz belső vezérlőprogramját. A BRAdmin Professional 3 naplózni is tudja a hálózaton található Brother eszközök tevékenységét, és a naplóadatokat képes HTML, CSV, TXT, vagy SQL formátumba exportálni.

# MEGJEGYZÉS

- Használja a BRAdmin Professional 3 segédprogram legújabb verzióját, amely letöltésként érhető el a modell letöltő oldaláról a <u>http://solutions.brother.com/</u> címen. Ez a segédprogram csak Windows<sup>®</sup> felhasználók számára érhető el.
- Ha a kémprogramok elleni alkalmazásának vagy vírusirtójának tűzfal funkcióját használja, azt ideiglenesen tiltsa le. Ha már biztos benne, hogy tud szkennelni, akkor engedélyezze újra az alkalmazást.
- Csomópontnév: A hálózaton található összes Brother készülék csomópontneve megjelenik a BRAdmin Professional 3 segédprogramban. Vezeték nélküli hálózat esetén az alapértelmezett csomópontnév "BRWxxxxxxxxxx" (ahol "xxxxxxxxx" a készülék MAC-címe/Ethernet-címe)

# 3

# A készülék konfigurálása vezeték nélküli hálózatra

# **Áttekintés**

Ha a készüléket a vezeték nélküli hálózathoz kívánja csatlakoztatni, javasoljuk, kövesse a Gyors telepítési útmutatóban ismertetett beállítási módszerek egyikét.

A jelen fejezet vezeték nélküli hálózatok konfigurálását ismertető része további tájékoztatást nyújt a vezeték nélküli konfigurálási módszerekről. A TCP/IP-beállításokról a következő helyen talál további információt: *A készülék hálózati beállításainak módosítása* a(z) 3. oldalon.

# MEGJEGYZÉS

 Hétköznapi dokumentumszkenneléskor úgy érhető el optimális eredmény, ha a Brother készülék a lehető legközelebb helyezkedik el a WLAN hozzáférési ponthoz/routerhez, és a két készülék között a lehető legkevesebb az akadály. Ha a két készülék között nagy méretű tárgyak vagy falak vannak, vagy más elektronikus készülékek által generált interferencia, az befolyásolhatja a dokumentumok adatátviteli sebességét.

E tényezők következtében a vezeték nélküli kapcsolat lehet, hogy nem a legjobb megoldás az összes dokumentumtípus és alkalmazás esetében. Ha nagy fájlokat, például szöveget és nagy képeket is tartalmazó többoldalas dokumentumokat szkennel, akkor érdemes megfontolni a nagyobb átviteli sebességet biztosító USB-kábel használatát.

• A vezeték nélküli beállítások konfigurálása előtt ismernie kell a hálózat nevét (SSID) és a hálózati kulcsot.

# A hálózati környezet megerősítése

# Számítógéphez csatlakoztatva egy hálózati WLAN hozzáférési ponton/routeren keresztül (Infrastruktúra mód)

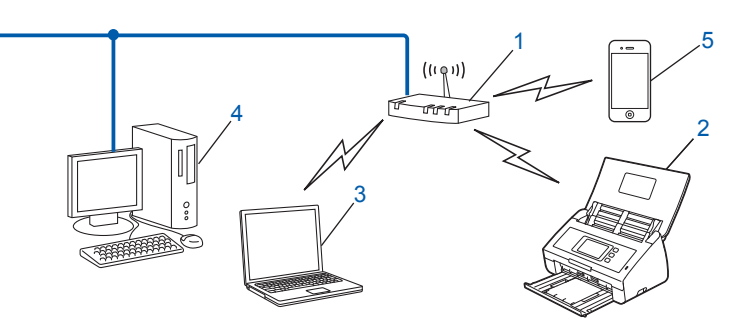

- 1 WLAN hozzáférési pont/router<sup>1</sup>
  - <sup>I</sup> Ha a számítógép támogatja az Intel<sup>®</sup> My WiFi Technology (MWT) technológiát, akkor a számítógép használható Wi-Fi Protected Setup (WPS) üzemmódot támogató hozzáférési pontként.
- 2 Vezeték nélküli hálózati készülék (az Ön készüléke)
- 3 Vezeték nélküli módra képes számítógép a WLAN hozzáférési ponthoz/routerhez csatlakoztatva
- 4 Vezetékes számítógép (azaz nem rendelkezik vezeték nélküli képességgel) hálózati kábelen keresztül csatlakoztatva a WLAN hozzáférési ponthoz/routerhez
- 5 A vezeték nélküli hozzáférési ponthoz (routerhez) csatlakozó mobileszköz

#### Konfigurálási mód

A Brother készülék az alábbiakban leírt módokon konfigurálható vezeték nélküli környezetben. Válassza ki a környezethez megfelelő módszert.

- Vezeték nélküli konfiguráció USB-kábel átmeneti használatával (javasolt). Lásd a Gyors telepítési útmutatót.
- A vezeték nélküli kapcsolat egy gombnyomásos konfigurálása WPS (Wi-Fi Protected Setup) vagy AOSS™ használatával. Lásd: 17. oldal.
- A vezeték nélküli kapcsolat PIN-módszerű konfigurálása WPS üzemmóddal. Lásd: 19. oldal.

#### A WLAN állapotellenőrzésének módja

- 1) A készülék LCD-kijelzőjén nyomja meg a 🌃 gombot.
- 2 Nyomja meg a Hálózat gombot.
- 3 Nyomja meg a WLAN gombot.
- 4 Nyomja meg a ▲ vagy a ▼ gombot, majd nyomja meg a WLAN állapot gombot.
- 5 Nyomja meg az Állapot gombot.

# Vezeték nélküli kapcsolatra képes számítógéphez kapcsolódva WLAN hozzáférési pont/router nélkül a hálózaton (Ad-hoc mód)

Ennek a hálózatnak nincs központi WLAN hozzáférési pontja vagy routerje. Az egyes vezeték nélküli ügyfelek közvetlenül kommunikálnak egymással. Amikor a vezeték nélküli Brother készülék (az ön készüléke) ennek a hálózatnak a része, az egyes szkennelési feladatokat közvetlenül attól a számítógéptől kapja, amely a szkennelési adatokat küldi.

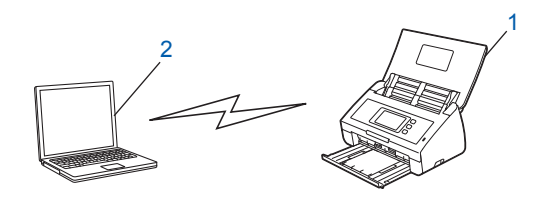

1 Vezeték nélküli hálózati készülék (az ön készüléke)

### 2 Vezeték nélküli kapcsolatra képes számítógép

Nem garantáljuk a vezeték nélküli hálózati kapcsolatot Ad-hoc módban. A készülék Ad-hoc módban történő beállításához lásd: *Konfigurálás Ad-hoc módban* a(z) 22. oldalon.

# Konfiguráció

### Ha a készülék nem sugározza az SSID azonosítót

A készülék konfigurálása előtt ajánlatos feljegyezni a vezeték nélküli hálózat beállításait. A konfigurálás folytatása előtt szükség lesz ezekre az információkra. Ellenőrizze és jegyezze fel a vezeték nélküli hálózat aktuális beállításait.

#### Hálózatnév: (SSID)

| Kommunikációs mód | Hitelesítési módszer | Titkosítási mód   | Hálózati kulcs |
|-------------------|----------------------|-------------------|----------------|
| Infrastruktúra    | Nyitott rendszer     | NINCS             | —              |
|                   |                      | WEP               |                |
|                   | Megosztott kulcs     | WEP               |                |
|                   | WPA/WPA2-PSK         | AES               |                |
|                   |                      | TKIP <sup>1</sup> |                |

<sup>1</sup> A TKIP csak a WPA-PSK esetén támogatott.

#### Például:

| Hálózatnév: (SSID) |  |
|--------------------|--|
| HELLO              |  |

| Kommunikációs mód | Hitelesítési módszer | Titkosítási mód | Hálózati kulcs |  |
|-------------------|----------------------|-----------------|----------------|--|
| Infrastruktúra    | WPA2-PSK             | AES             | 12345678       |  |

## **MEGJEGYZÉS**

Ha a router WEP-titkosítást használ, adja meg az első WEP-kulcsként használt kulcsot. A Brother készüléke csak az első WEP-kulcs használatát támogatja.

2 Tegye a következők egyikét:

■ Windows<sup>®</sup>

**a** Helyezze be a készülékhez adott DVD-ROM-ot a DVD-ROM meghajtóba.

**b** Kattintson az **Egyéni telepítés** lehetőségre.

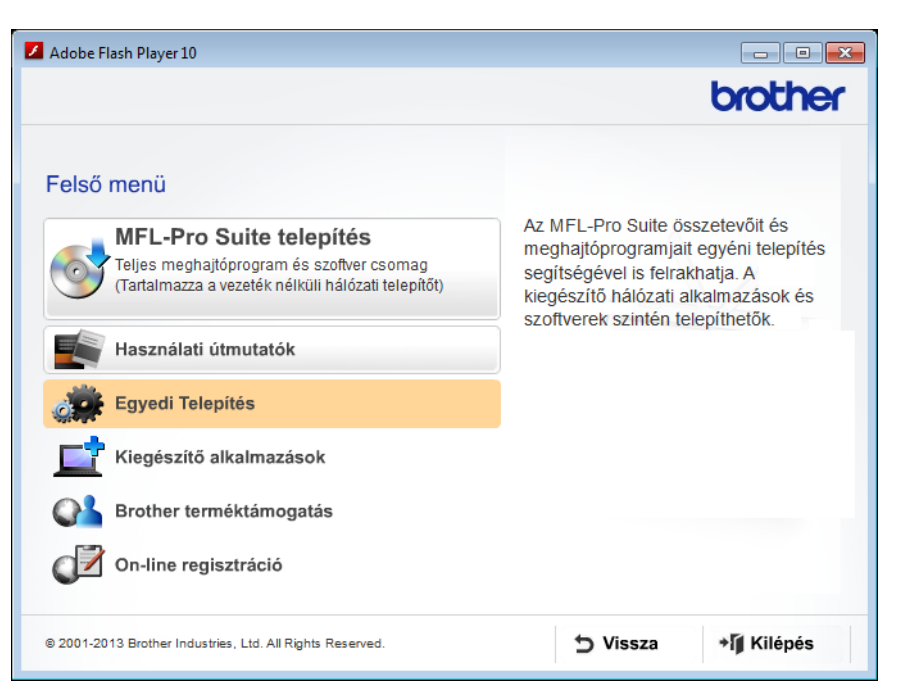

c Kattintson a Vezetéknélküli hálózat Telepítő Varázsló lehetőségre.

| 🗾 Adobe Flash Player 10                                   |                                                                                                    |
|-----------------------------------------------------------|----------------------------------------------------------------------------------------------------|
|                                                           | brother                                                                                                    |
| Felső me<br>Egyedi Telepítés                              | enü ≪                                                                                                    |
| Csak a MFL-Pro Suite                                      | A Brother vezeték nélküli hálózat<br>Telepítő Varázsló végigvezeti Önt a                                            |
| Vezetéknélküli hálózat Telepítő Varázsló                  | vezeték néküli hálózati beállításokon.<br>Az MFL-Pro -t szintén szükséges<br>telepíteni abhoz, hogy a készüléke jól |
| Hálózati segédprogramok                                   | működjön.                                                                                                    |
| ISIS szkenner illesztő és alkalm.                         |                                                                                                    |
| MFL-Pro Suite javítás                                     |                                                                                                    |
|                                                           |                                                                                                    |
|                                                           |                                                                                                    |
| © 2001-2013 Brother Industries, Ltd. All Rights Reserved. | S Vissza → Ĩ Kilépés                                                                                                |

- Macintosh
  - **a** Töltse le a teljes illesztőprogram- és szoftvercsomagot a Brother Solutions Center webhelyéről (<u>http://support.brother.com/</u>).
  - **b** Kattintson duplán az asztalon lévő **BROTHER** ikonra.
  - c Kattintson duplán a **Utilities** (Segédprogramok) elemre.

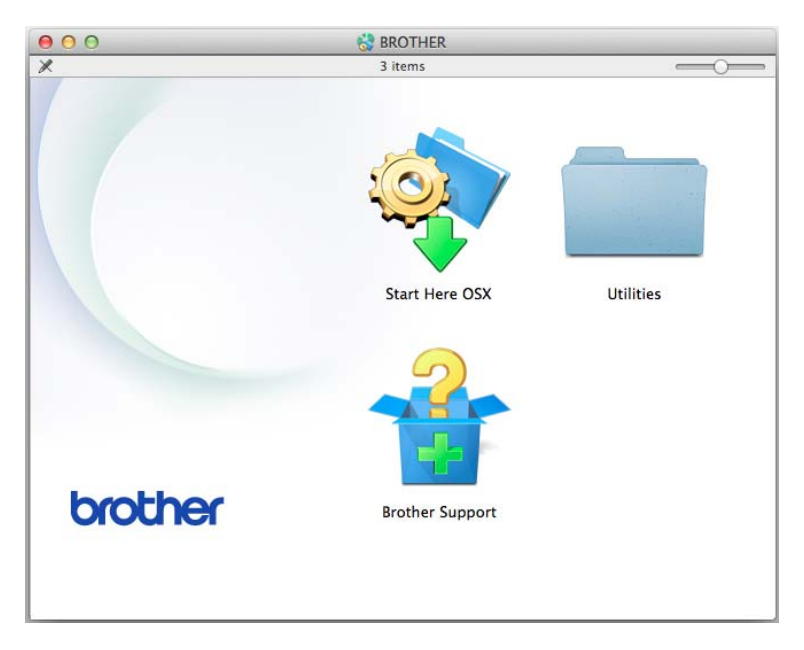

**d** Kattintson duplán a **Wireless Device Setup Wizard** (Vezeték nélküli eszköz telepítővarázsló) elemre.

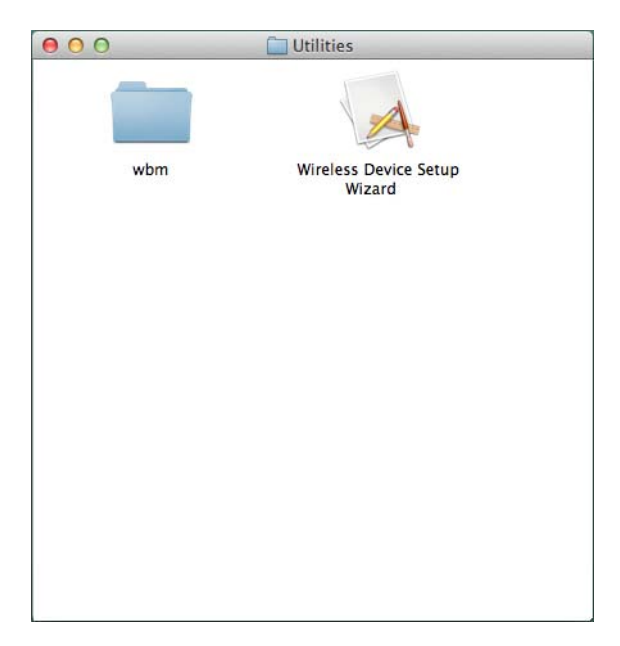

3 Válassza az Igen, rendelkezem USB-kábellel a telepítéshez. elemet, majd kattintson a Tovább gombra. Javasoljuk ideiglenesen egy USB-kábel használatát.

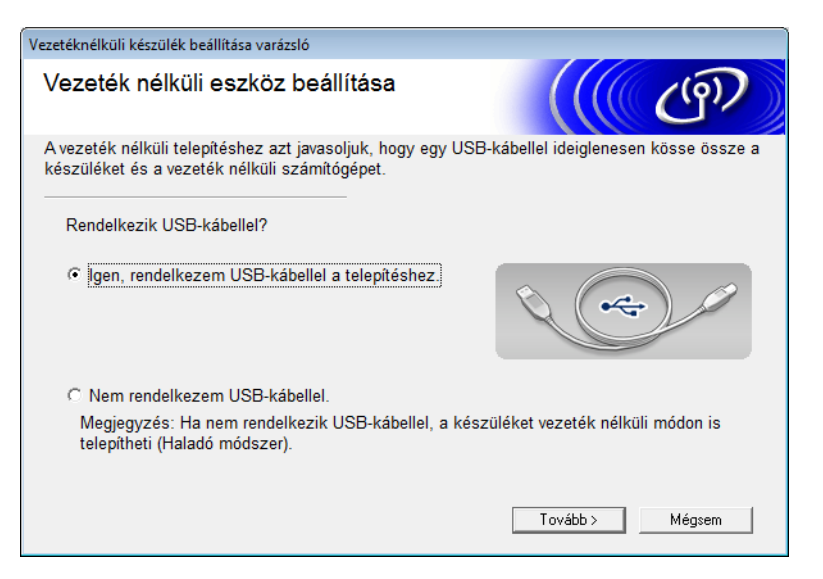

### MEGJEGYZÉS

Ha megjelenik, olvassa el a Fontos figyelmeztetés képernyő tartalmát. Jelölje be az Ellenőrizve és megerősítve jelölődobozt, miután ellenőrizte az SSID azonosítót és a hálózati kulcsot, majd kattintson a Tovább gombra.

| Vezetéknélküli készülék beállítása varázsló                                             |                                                                                                    |  |  |  |  |
|-----------------------------------------------------------------------------------------|----------------------------------------------------------------------------------------------------|--|--|--|--|
| Fontos figyelmeztetés                                                                   | ((( cP)                                                                                                    |  |  |  |  |
| Erősítse meg a beállításokat, mielő                                                     | štt a "Tovább" gombra kattint.                                                                                                    |  |  |  |  |
| Az eszköz vezeték nélküli hálózathoz tört<br>vezetéknélküli biztonsági adatokra (SSID/  | Az eszköz vezeték nélküli hálózathoz történő csatlakoztatása érdekében szükség lesz<br>vezetéknélküli biztonsági adatokra (SSID/ESSID hálózati kulcsra). |  |  |  |  |
| A vezetek nelkuli nozzareresi pontnoz me<br>információk ellenőrzésének módját.          | A vezetek nelküli hozzaferesi ponthoz mellekelt dokumentacioban megtalalja a biztonsagi<br>információk ellenőrzésének módját.                            |  |  |  |  |
| Ha nem találja az információt, forduljon a<br>rendszeradminisztrátorhoz vagy az interno | hozzáférési pont/router gyártójához, a<br>et-szolgáltatóhoz.                                                                                             |  |  |  |  |
| ☐ Ellenőrizve és megerősítve                                                            |                                                                                                    |  |  |  |  |
|                                                                                         | < Vissza Tovább > Mégsem                                                                                                    |  |  |  |  |
|                                                                                         |                                                                                                    |  |  |  |  |

Ideiglenesen csatlakoztassa a készüléket közvetlenül az USB-kábel segítségével a számítógéphez. 4 Ha megjelenik a telepítés megerősítése képernyő, jelölje be rajta a jelölődobozt, kattintson a Tovább gombra, és ugorjon az 6 lépésre.

Ellenkező esetben ugorjon az 6 lépésre.

5 Amikor megjelenik az alábbi képernyő, tegye a következők egyikét:

- Jelölje ki az Igen lehetőséget, ha használni kívánja a megjelenített SSID azonosítót, kattintson a Tovább gombra, és ugorjon a ③ lépésre.
- Jelölje ki a Nem lehetőséget, ha módosítani kívánja a megjelenített SSID azonosítót, kattintson a Tovább gombra, és ugorjon a 6 lépésre.

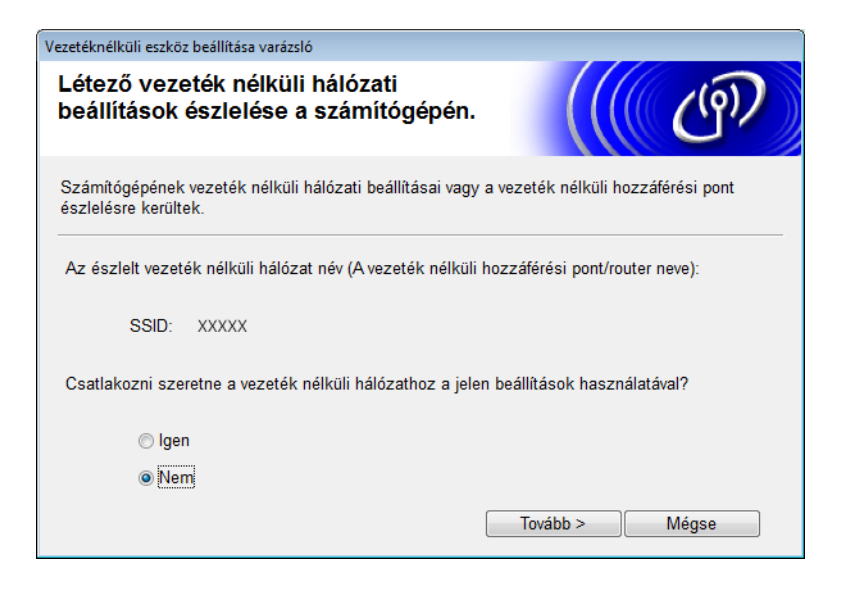

6 Tegye a következők egyikét:

- Jelölje ki a használni kívánt SSID azonosítót, és kattintson a Tovább gombra. Ezután konfigurálja a Hálózati kulcsot, és ugorjon a 
   Íépésre.
- Ha a használni kívánt SSID azonosítót a rendszer nem sugározza, kattintson a Részletes gombra, és ugorjon a rendszer.

| Veze | Vezetéknélküli eszköz beállítása varázsló |                                                           |                                                      |                                      |                                           |  |
|------|-------------------------------------------|-----------------------------------------------------------|------------------------------------------------------|--------------------------------------|-------------------------------------------|--|
| E    | Elérhető vezetéknélküli hálózatok         |                                                           |                                                      |                                      |                                           |  |
| Vá   | alassza az előzőleg el                    | lenőrzött hálózatn                                        | evet (SSID).                                         |                                      |                                           |  |
|      |                                           |                                                           | He                                                   | ol találom az S                      | SID-t?                                    |  |
|      | Név (SSID)                                | Csatorna                                                  | Vezetéknélküli m                                     | ód                                   | Jel 🔺                                     |  |
|      | ¶୬¢⊟ XXXXX                                | 1                                                         | 802.11b/g (11 Mb/                                    | /s / 54 Mb/s) 🔳                      | E                                         |  |
|      | Frissítés                                 | <u>I</u> <sup>,</sup> ) (°□ Hozzáf<br>alapállo            | érési pont /<br>omás                                 | 다)(여 Ad-                             | hoc hálózat                               |  |
|      | Részletes                                 | Ha az SSID (a ve<br>listában, esetleg<br>még konfigurálha | zeték nélküli hozzá<br>rejtett a beállítása,<br>tja. | iférési pont nev<br>a "Speciális" go | e) nem látható a<br>ombra kattintva attól |  |
|      | Súgó                                      |                                                           | < Vissza                                             | Tovább >                             | Mégse                                     |  |

A készülék konfigurálása vezeték nélküli hálózatra

7 Írjon be egy új SSID azonosítót a Név (SSID) mezőbe, majd kattintson a Tovább gombra.

| Vezetéknélküli eszköz beállítása varázsló |                              |                  |       |
|-------------------------------------------|------------------------------|------------------|-------|
| Vezetéknélküli hálózat r                  | neve                         |                  | ஞ     |
| A vezetéknélküli hálózat nevének k        | onfigurálása, amelyhez az es | zközt hozzárende | eli.  |
| Név (SSID)                                | ABCDEF1234                   |                  |       |
| 🕅 Ez egy ad-hoc (idei                     | glenes) hálózat és nincs hoz | záférési pont.   |       |
| Csatoma                                   | 1                            | T                |       |
| Súgó                                      | < Vissza Tr                  | ovább >          | Mégse |

8 Jelölje ki a **Hitelesítési módszer** és **Titkosítási mód** lehetőségeket a legördülő listákból, írjon be egy hálózati kulcsot a **Hálózati kulcs** mezőbe, majd kattintson a **Tovább** gombra.

| Vezetéknélküli eszköz beállítása varázsló |                |        | · · · · · · · · · · · · · · · · · · · |
|-------------------------------------------|----------------|--------|---------------------------------------|
| Azonosítási mód és titkosítási mód        |                |        | (9)                                   |
| Azonosítási mód és titkosítási mód konfi  | gurálása       |        |                                       |
| Név (SSID):                               | ABCDEF1234     |        |                                       |
| Azonosítási mód                           | Nyílt rendszer | •      |                                       |
| Belső hitelesítési módszer                |                | ~      |                                       |
| Titkosítási mód                           | Nincs          | •      |                                       |
| Hálózati kulcs                            |                |        |                                       |
| Súgó                                      | < Vissza To    | vább > | Mégse                                 |

9 Kattintson a Tovább gombra. A beállítások elküldésre kerülnek a készülékére. (A következő képernyő eltérhet a beállításoktól függően.)

| Vezetéknélküli eszköz beállítása varázsl           | ó                                 |                        |
|----------------------------------------------------|-----------------------------------|------------------------|
| Vezetéknélküli hálózat beállításainak megerősítése |                                   | ((( (P))               |
| Kattintson a "Tovább" gombra a k                   | övetkező beállítások elküldéséhe. | z az eszközre          |
| IP-cím                                             | Auto                              | IP-cím megváltoztatása |
| Kommunikációs mód                                  | Infrastrukturális                 |                        |
| Név (SSID)                                         | ABCDEF1234                        |                        |
| Azonosítási mód                                    | Nyílt rendszer                    |                        |
| Titkosítási mód                                    | Nincs                             |                        |
|                                                    |                                   |                        |
| Súgó                                               | < Vissza Tov                      | ább > Mégse            |

### MEGJEGYZÉS

NE válassza le az USB-kábelt, míg a képernyőn megjelenő utasítás azt nem jelzi, hogy a konfigurálás befejeződött, és a kábel biztonságosan eltávolítható.

- Válassza le a számítógépet és a készüléket összekötő USB-kábelt.
- Kattintson a Befejezés gombra.

### WPS (Wi-Fi Protected Setup) vagy AOSS™

Erősítse meg, hogy a vezeték nélküli hozzáférési pont/router rendelkezik-e az alább bemutatott WPS vagy AOSS™ szimbólummal.

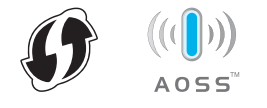

Helyezze a Brother készüléket a vezeték nélküli hozzáférési pont/router hatótávolságán belülre. A hatótávolság a környezettől függően eltérhet. Olvassa el a vezeték nélküli hozzáférési ponthoz/routerhez mellékelt utasításokat.

3 A készülék LCD-kijelzőjén nyomja meg a 🌃 > Hálózat > WLAN > WPS/AOSS menüpontot. Amikor a WLAN engedélyezése? üzenet megjelenik, nyomja meg az Igen gombot az elfogadáshoz.

### **MEGJEGYZÉS**

- Ha nem indítja el a WPS/AOSS funkciót a készülék LCD-kijelzőjéről a vezeték nélküli hozzáférési ponton/routeren található WPS vagy AOSS™ gomb megnyomása után néhány másodperccel, lehetséges, hogy a kapcsolódás nem sikerül.
- · Ha a vezeték nélküli hozzáférési pont/router támogatja a WPS módot, és a készüléket a PIN (Személyi azonosítószám) módszerrel akaria konfigurálni. lásd: A Wi-Fi Protected Setup (WPS) PIN-módszerének használata a(z) 19. oldalon.
- 4 Amikor az LCD kijelzőn megjelenő utasítás felkéri a WPS, illetve AOSS™ üzemmód indítására, nyomja meg a vezeték nélküli hozzáférési pont/router WPS, illetve AOSS™ gombját (további információért lásd a vezeték nélküli hozzáférési ponthoz/routerhez mellékelt utasításokat).

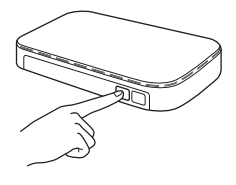

Nyomja meg az OK gombot a Brother készülék LCD-kijelzőjén.

- 5 Ez a funkció automatikusan észleli, hogy a vezeték nélküli hozzáférési pont/router melyik módot használja (WPS vagy AOSS™), és megpróbál kapcsolódni a vezeték nélküli hálózathoz.
- Ha a vezeték nélküli eszköz sikeresen kapcsolódott, az LCD kijelző megjeleníti a Kapcsolódott üzenetet, míg meg nem nyomja az OK gombot.

A vezeték nélküli beállítás befejeződött. Kigyullad a Wi-Fi jelzőfény 🤝 a vezérlőpulton, jelezve, hogy a készülék hálózati csatolójának beállítása WLAN.

# A Wi-Fi Protected Setup (WPS) PIN-módszerének használata

Ha a WLAN hozzáférési pont/router támogatja a WPS (PIN-módszer) módot, akkor a készüléket az alábbi lépések szerint konfigurálja.

A PIN-módszer a Wi-Fi Alliance<sup>®</sup> által kifejlesztett csatlakoztatási módszerek egyike. Egy PIN-kód beírásával, melyet egy jelentkező (az ön készüléke) hozott létre a regisztráló (a vezeték nélküli helyi hálózatot felügyelő eszköz) számára, beállíthatja a WLAN hálózatot és a biztonsági beállításokat. A WPS mód elérésére vonatkozó utasításokért lásd a WLAN hozzáférési pont/router használati útmutatót.

Csatlakoztatás, ha a WLAN hozzáférési pont/router (A) tölti be egyben a regisztráló eszköz<sup>1</sup> szerepét is.

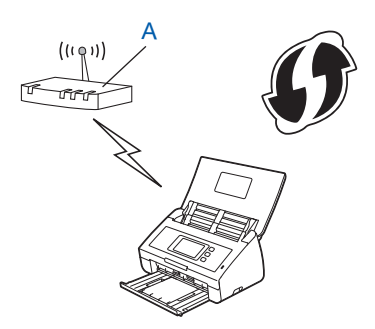

Csatlakoztatás, ha egy másik eszköz (B), például egy számítógép tölti be a regisztráló eszköz <sup>1</sup> szerepét.

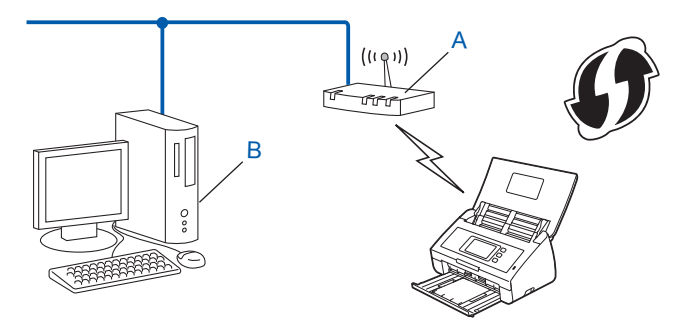

A regisztráló eszköz szerepét rendszerint a WLAN hozzáférési pont/router tölti be.

## MEGJEGYZÉS

A WPS módot támogató routeren, illetve hozzáférési pontokon ez a szimbólum látható:

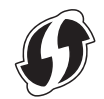

1) A készülék LCD-kijelzőjén nyomja meg a 🌇 gombot.

2 Nyomja meg a Hálózat gombot.

3 Nyomja meg a WLAN gombot.

- 4 Nyomja meg a ▲ vagy ▼ gombot a WPS PIN-kóddal megjelenítéséhez. Nyomja meg a WPS PIN-kóddal gombot.
- 5 Amikor megjelenik a WLAN engedélyezése? üzenet, nyomja meg az Igen gombot az elfogadáshoz. Ez elindítja a vezeték nélküli telepítővarázslót. A törléshez nyomja meg a Nem gombot.
- 6 Az LCD-kijelzőn megjelenik egy nyolc számjegyű PIN-kód, és a készülék megkezdi a hozzáférési pont keresését.
- Hálózathoz kapcsolódó számítógép használata esetén a böngészőbe a "http://hozzáférési pont IP-címe/" sort kell beírni (ahol a "hozzáférési pont IP-címe" a regisztráló eszköz <sup>1</sup> szerepét betöltő eszköz IP-címe).
  - <sup>1</sup> A regisztráló eszköz szerepét rendszerint a WLAN hozzáférési pont/router tölti be.
- 8 Lépjen a WPS beállítások oldalára, írja be az LCD-kijelzőn a 6 lépésben megjelenített PIN-kódot a regisztráló eszközbe, és kövesse a képernyőn megjelenő utasításokat.

### MEGJEGYZÉS

A beállítási oldal a használt hozzáférési pont/router márkájától függően ettől eltérő lehet. Tanulmányozza a hozzáférési ponthoz/routerhez kapott használati utasítást.

### Windows Vista<sup>®</sup>/Windows<sup>®</sup> 7/Windows<sup>®</sup> 8

Ha a saját számítógépét használja regisztráló eszközként, kövesse ezeket a lépéseket:

#### MEGJEGYZÉS

- Ha Windows Vista<sup>®</sup>, Windows<sup>®</sup> 7 vagy Windows<sup>®</sup> 8 számítógépet kíván regisztráló eszközként használni, akkor azt előzőleg regisztrálni kell a helyi hálózatra. Tanulmányozza a WLAN Hozzáférési ponthoz/routerhez kapott használati utasítást.
- Ha regisztráló eszközként Windows<sup>®</sup> 7 vagy Windows<sup>®</sup> 8 rendszert használ, akkor a szkennerillesztőprogramot azután telepítheti, miután a képernyőn megjelenő utasításokat követve elvégezte a vezeték nélküli konfigurálást. Ha a teljes illesztőprogram- és szoftvercsomagot telepíteni kívánja, kövesse a Gyors telepítési útmutatóban leírt lépéseket.
  - **a** (Windows Vista<sup>®</sup>)
    - Kattintson a 👩 (**Start**) > **Hálózat** > **Vezeték nélküli eszköz hozzáadása** menüpontra. (Windows<sup>®</sup> 7)

Kattintson a 👩 (Start) > Eszközök és nyomtatók > Eszköz hozzáadása menüpontra. (Windows<sup>®</sup> 8)

Mozgassa az egeret az asztal jobb alsó sarkába. A menüsor megjelenésekor kattintson a **Beállítások** > **Vezérlőpult** > **Hardver és Hang** > **Eszközök és nyomatók** > **Eszköz hozzáadása** menüpontra.

- **b** Válassza ki a készüléket, majd kattintson a **Tovább** gombra.
- c Írja be az LCD-kijelzőn a 6 lépésben megjelenő PIN kódot, majd kattintson a Tovább gombra.
- **d** Válassza ki azt a hálózatot, amelyhez kapcsolódni kíván, majd kattintson a **Tovább** gombra.
- e Kattintson a Bezárás gombra.

9 Ha a vezeték nélküli eszköz sikeresen kapcsolódott, az LCD-kijelző a Kapcsolódott üzenetet jeleníti meg. Ha a kapcsolódás nem sikerült, az LCD-kijelzőn egy hibakód jelenik meg. Jegyezze fel a hibakódot, nézzen utána a Gyors telepítési útmutató Hibaelhárítás szakaszában, és javítsa ki a hibát.

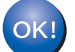

### (Windows<sup>®</sup>)

Befejezte a vezeték nélküli hálózat beállítását. Ha az eszköz használatához további illesztőprogramokat, illetve szoftvereket kíván telepíteni, akkor válassza a DVD-ROM menü Az MFL-Pro Suite programcsomag telepítése elemét.

#### (Macintosh)

Befejezte a vezeték nélküli hálózat beállítását. Ha az eszköz használatához további illesztőprogramokat, illetve szoftvereket kíván telepíteni, akkor válassza a DVD-ROM menü Start Here OSX elemét.

# Konfigurálás Ad-hoc módban

## Konfigurált SSID használata

Ha a készüléket olyan számítógéphez kívánja párosítani, amely már konfigurált SSID azonosítóval Ad-hoc módban van, akkor kövesse az alábbi lépéseket:

A készülék konfigurálása előtt ajánlatos feljegyezni a vezeték nélküli hálózat beállításait. A konfigurálás folytatása előtt szükség lesz ezekre az információkra. Keresse meg és jegyezze fel annak a számítógépnek a meglévő vezeték nélküli hálózati beállításait, amelyhez csatlakozni kíván.

### MEGJEGYZÉS

A számítógépnek, amelyhez csatlakozni kíván, már beállított SSID azonosítójú Ad-hoc vezeték nélküli hálózati beállítással kell rendelkeznie. A számítógép Ad-hoc módra állításához a számítógéphez kapott tájékoztató vagy a hálózati rendszergazda adhat útmutatást.

#### Hálózatnév: (SSID)

| Kommunikációs mód | Titkosítási mód | Hálózati kulcs |
|-------------------|-----------------|----------------|
| Ad-hoc            | NINCS           | —              |
|                   | WEP             |                |

#### Például:

| Hálózatnév: (SSID) |  |
|--------------------|--|
| HELLO              |  |

| Kommunikációs mód | Titkosítási mód | Hálózati kulcs |
|-------------------|-----------------|----------------|
| Ad-hoc            | WEP             | 12345          |

### MEGJEGYZÉS

A Brother készüléke csak az első WEP-kulcs használatát támogatja.

2 Tegye a következők egyikét:

■ Windows<sup>®</sup>

**a** Helyezze be a készülékhez adott DVD-ROM-ot a DVD-ROM meghajtóba.

**b** Kattintson az **Egyéni telepítés** lehetőségre.

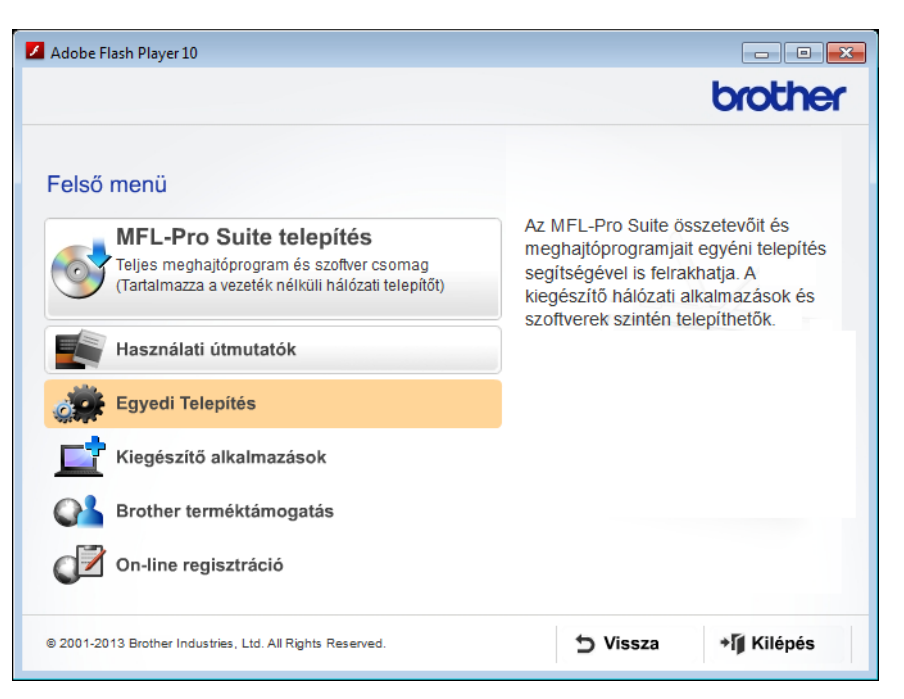

c Kattintson a Vezetéknélküli hálózat Telepítő Varázsló lehetőségre.

| 🗾 Adobe Flash Player 10                                   |                                                                                                    |
|-----------------------------------------------------------|----------------------------------------------------------------------------------------------------|
|                                                           | brother                                                                                                    |
| Felső me<br>Egyedi Telepítés                              | enü ≪                                                                                                    |
| Csak a MFL-Pro Suite                                      | A Brother vezeték nélküli hálózat<br>Telepítő Varázsló végigvezeti Önt a                                            |
| Vezetéknélküli hálózat Telepítő Varázsló                  | vezeték néküli hálózati beállításokon.<br>Az MFL-Pro -t szintén szükséges<br>telepíteni abhoz, hogy a készüléke jól |
| Hálózati segédprogramok                                   | működjön.                                                                                                    |
| ISIS szkenner illesztő és alkalm.                         |                                                                                                    |
| MFL-Pro Suite javítás                                     |                                                                                                    |
|                                                           |                                                                                                    |
|                                                           |                                                                                                    |
| © 2001-2013 Brother Industries, Ltd. All Rights Reserved. | S Vissza → Ĩ Kilépés                                                                                                |

- Macintosh
  - **a** Töltse le a teljes illesztőprogram- és szoftvercsomagot a Brother Solutions Center webhelyéről (<u>http://support.brother.com/</u>).
  - **b** Kattintson duplán az asztalon lévő **BROTHER** ikonra.
  - c Kattintson duplán a **Utilities** (Segédprogramok) elemre.

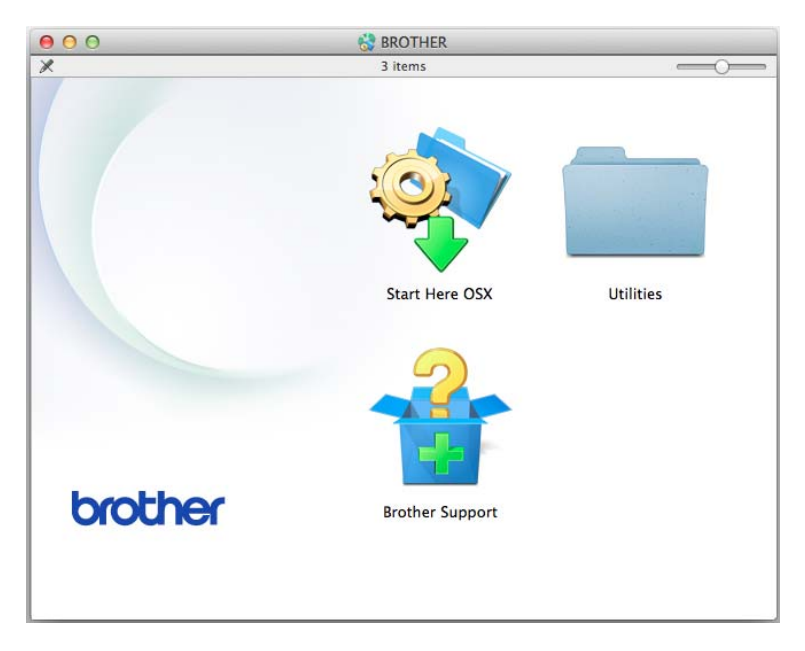

**d** Kattintson duplán a **Wireless Device Setup Wizard** (Vezeték nélküli eszköz telepítővarázsló) elemre.

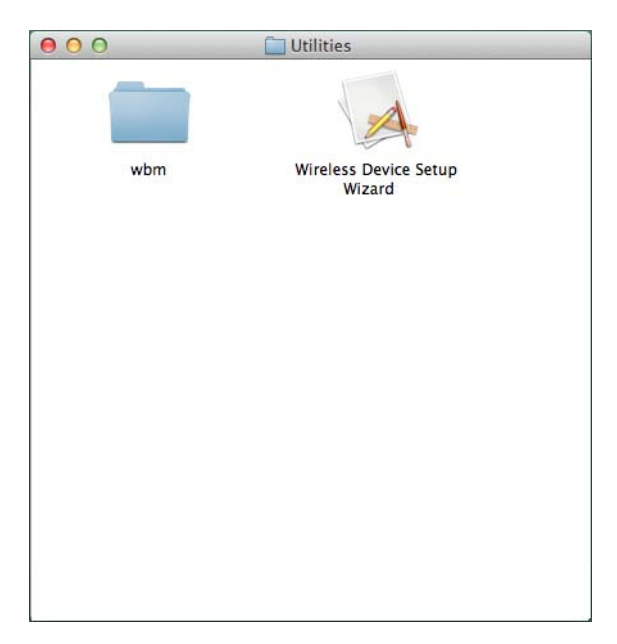

3 Válassza az Igen, rendelkezem USB-kábellel a telepítéshez. elemet, majd kattintson a Tovább gombra. Javasoljuk ideiglenesen egy USB-kábel használatát.

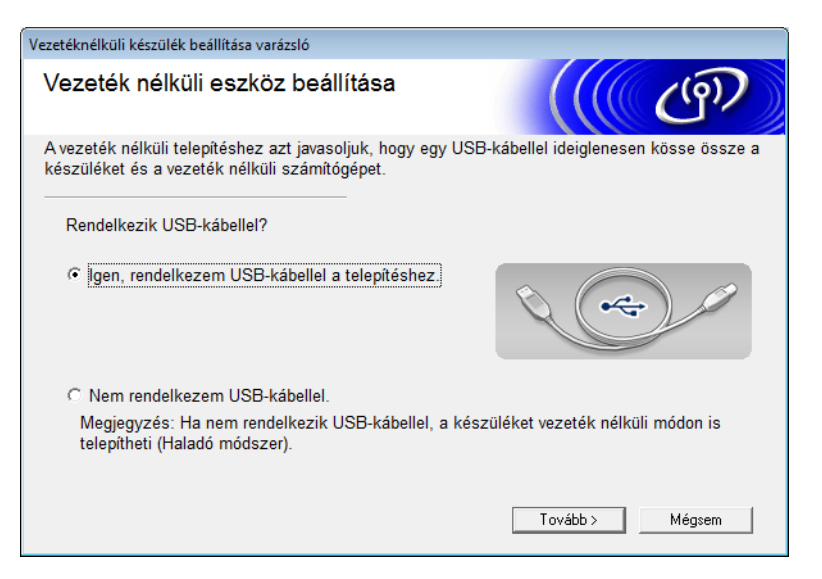

### MEGJEGYZÉS

Ha megjelenik, olvassa el a Fontos figyelmeztetés képernyő tartalmát. Jelölje be az Ellenőrizve és megerősítve jelölődobozt, miután ellenőrizte az SSID azonosítót és a hálózati kulcsot, majd kattintson a Tovább gombra.

| Vezetéknélküli készülék beállítása varázsló                                                                                                    |  |  |
|----------------------------------------------------------------------------------------------------|--|--|
| Fontos figyelmeztetés                                                                                                    |  |  |
| Erősítse meg a beállításokat, mielőtt a "Tovább" gombra kattint.                                                                                                    |  |  |
| Az eszköz vezeték nélküli hálózathoz történő csatlakoztatása érdekében szükség lesz<br>vezetéknélküli biztonsági adatokra (SSID/ESSID hálózati kulcsra).<br>A vezeték nélküli bezzőférégi northez melkkelt dekumentégiében megtelélja a biztonségi |  |  |
| információk ellenőrzésének módját.                                                                                                    |  |  |
| rendszeradminisztrátorhoz vagy az internet-szolgáltatóhoz.                                                                                                    |  |  |
| ☐ Ellenőrizve és megerősítve                                                                                                    |  |  |
| < Vissza Tovább > Mégsem                                                                                                    |  |  |

Ideiglenesen csatlakoztassa a készüléket közvetlenül az USB-kábel segítségével a számítógéphez. 4 Ha megjelenik a telepítés megerősítése képernyő, jelölje be rajta a jelölődobozt, kattintson a Tovább gombra, és ugorjon az 6 lépésre. 

5 Amikor megjelenik az alábbi képernyő, tegye a következők egyikét:

- Jelölje ki az Igen lehetőséget, ha használni kívánja a megjelenített SSID azonosítót, kattintson a Tovább gombra, és ugorjon a 7 lépésre.
- Jelölje ki a Nem lehetőséget, ha módosítani kívánja a megjelenített SSID azonosítót, kattintson a Tovább gombra, és ugorjon a lépésre.

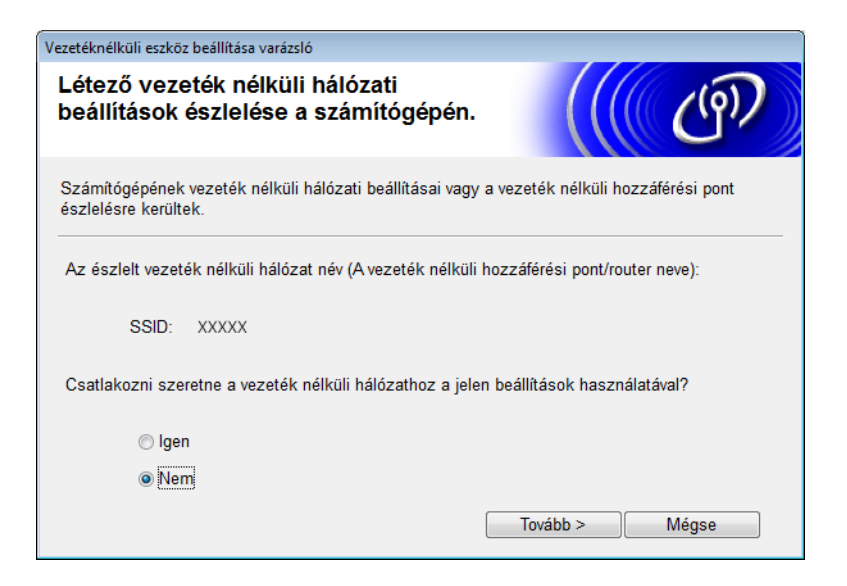

6) Jelölje ki az SSID azonosítót, amelyet leírt az 🌒 lépésben a 22. oldal, majd kattintson a **Tovább** gombra.

| Veze | téknélküli eszköz beállít         | tása varázsló                                               |                                                                  |                                                |                     |
|------|-----------------------------------|-------------------------------------------------------------|------------------------------------------------------------------|------------------------------------------------|---------------------|
| E    | Elérhető vezetéknélküli hálózatok |                                                             |                                                                  |                                                |                     |
| Vá   | alassza az előzőleg e             | llenőrzött hálózatne                                        | evet (SSID).                                                     |                                                |                     |
|      |                                   |                                                             | Hol talá                                                         | ilom az SSID-t?                                |                     |
|      | Név (SSID)                        | Csatorna                                                    | Vezetéknélküli mód                                               | Jel                                            | <u>^</u>            |
|      | 10°€⊐ XXXXX                       | 1                                                           | 802.11b/g (11 Mb/s / 54                                          | 4 Mb/s) 💼 🖬 🖬                                  | =                   |
|      | Frissítés                         | <b>1º) ©⊟</b> Hozzáfo<br>alapállo                           | érésipont / ⊏<br>¤más                                            | aŵ¢⊐ Ad-hoc hálóza                             | t                   |
|      | Részletes                         | Ha az SSID (a ve:<br>listában, esetleg<br>még konfigurálhat | zeték nélküli hozzáférési<br>rejtett a beállítása, a "Sp<br>tja. | i pont neve) nem láth<br>eciális" gombra katti | ató a<br>ntva attól |
|      | Súgó                              |                                                             | < Vissza Tová                                                    | ibb > Mégs                                     | se                  |

### MEGJEGYZÉS

Ha a lista üres, akkor ellenőrizze a hozzáférési pont tápellátását, majd azt, hogy az eszköz sugározza-e az SSID azonosítót, majd nézze meg, hogy a készülék és a számítógép a vezeték nélküli kommunikáció hatótávolságán belül van-e. Ezután kattintson a **Frissítés** gombra.

7 Az alábbi képernyő megjelenésekor adja meg a hálózati kulcsot a Hálózati kulcs mezőben, majd kattintson a Tovább gombra.

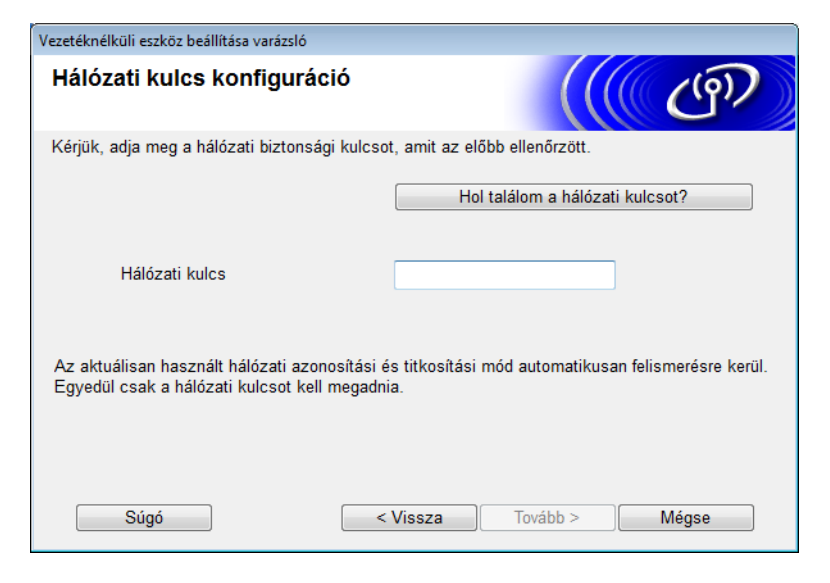

## **MEGJEGYZÉS**

Ha az adott hálózatra nincs konfigurálva hitelesítés és titkosítás, akkor az alábbi képernyő jelenik meg. A konfigurálás folytatásához kattintson az **OK** gombra.

| Vezetéknélküli eszköz beállítása varázsló                                                                                         |
|----------------------------------------------------------------------------------------------------|
| FIGYELEM!                                                                                                    |
| Név (SSID):adhoc                                                                                                    |
| Ez a vezetéknélküli hálózat nem biztonságos.<br>Nem használ biztonságos azonosítást és<br>titkosítást.<br>Folytatja a beállítást? |
| OK Mégse                                                                                                    |

A készülék konfigurálása vezeték nélküli hálózatra

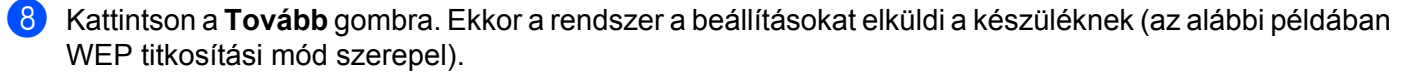

| Vezetéknélküli eszköz beállítása varázsló |                                    |                        |
|-------------------------------------------|------------------------------------|------------------------|
| Vezetéknélküli hálózat k<br>megerősítése  | peállításainak                     | ((( @))                |
| Kattintson a "Tovább" gombra a köv        | etkező beállítások elküldéséhez az | eszközre               |
| IP-cím                                    | Auto                               | IP-cím megváltoztatása |
| Kommunikációs mód                         | Ad-hoc (Csatorna 1)                |                        |
| Név (SSID)                                | XXXXX                              |                        |
|                                           |                                    |                        |
| Súgó                                      | < Vissza Tovább >                  | > Mégse                |

- 9 Válassza le a számítógépet és a készüléket összekötő USB-kábelt.
- 10 Kattintson a **Befejezés** gombra.

## MEGJEGYZÉS

Most telepítheti az MFL-Pro Suite programot (utasításokért lásd a Gyors telepítési útmutatót).

# Új SSID használata

Új SSID használatakor az összes egyéb eszköz azzal az SSID azonosítóval kapcsolódik, amelyet a következő lépésekben hozzárendel a készülékhez. A számítógépről annak Ad-hoc módja esetén ehhez az SSID azonosítóhoz kell kapcsolódni.

1 Tegye a következők egyikét:

- Windows<sup>®</sup>
  - **a** Helyezze be a készülékhez adott DVD-ROM-ot a DVD-ROM meghajtóba.
  - b Kattintson az Egyéni telepítés lehetőségre.

| Adobe Flash Player 10                                                                                                    |                                                                                                    |
|----------------------------------------------------------------------------------------------------|----------------------------------------------------------------------------------------------------|
|                                                                                                    | brother                                                                                                    |
| Felső menü<br>MFL-Pro Suite telepítés<br>Teljes meghajtóprogram és szoftver csomag<br>(Tartalmazza a vezeték nélküli hálózati telepítőt)<br>Masználati útmutatók | Az MFL-Pro Suite összetevőit és<br>meghajtóprogramjait egyéni telepítés<br>segítségével is felrakhatja. A<br>kiegészítő hálózati alkalmazások és<br>szoftverek szintén telepíthetők. |
| Egyedi Telepítés                                                                                                    |                                                                                                    |
| Kiegészítő alkalmazások                                                                                                    |                                                                                                    |
| Brother terméktámogatás                                                                                                    |                                                                                                    |
| On-line regisztráció                                                                                                    |                                                                                                    |
| © 2001-2013 Brother Industries, Ltd. All Rights Reserved.                                                                                                    |                                                                                                    |

c Kattintson a Vezetéknélküli hálózat Telepítő Varázsló lehetőségre.

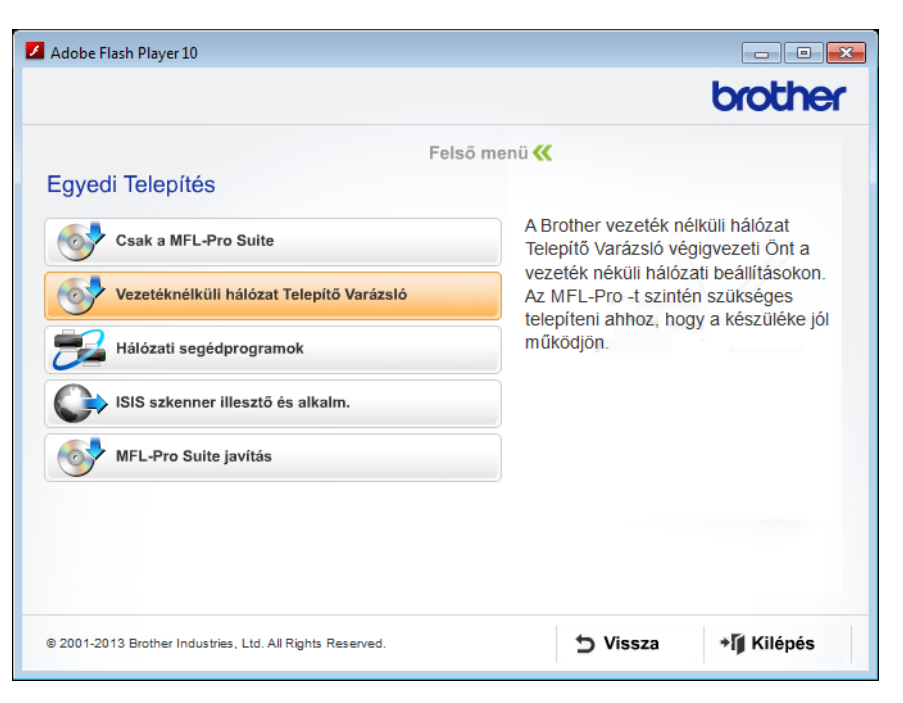

- Macintosh
  - **a** Töltse le a teljes illesztőprogram- és szoftvercsomagot a Brother Solutions Center webhelyéről (<u>http://support.brother.com/</u>).
  - **b** Kattintson duplán az asztalon lévő **BROTHER** ikonra.
  - c Kattintson duplán a Utilities (Segédprogramok) elemre.

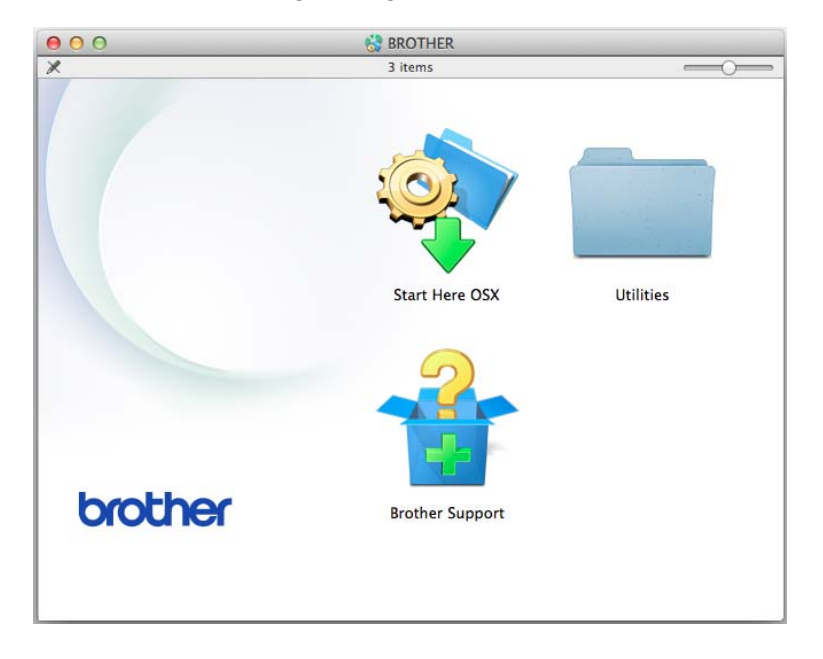

**d** Kattintson duplán a **Wireless Device Setup Wizard** (Vezeték nélküli eszköz telepítővarázsló) elemre.

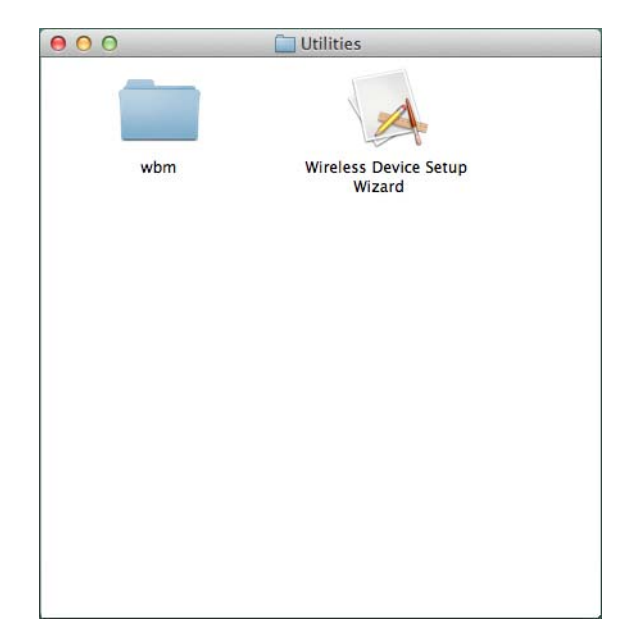

2 Jelölje ki az Igen, rendelkezem USB-kábellel a telepítéshez. lehetőséget, majd kattintson a Tovább gombra.

Javasoljuk ideiglenesen egy USB-kábel használatát.

| Vezetéknélküli készülék beállítása varázsló                                                                             |                                      |
|----------------------------------------------------------------------------------------------------|--------------------------------------|
| Vezeték nélküli eszköz beállítása                                                                                       | ((( CP)                              |
| A vezeték nélküli telepítéshez azt javasoljuk, hogy egy USB-<br>készüléket és a vezeték nélküli számítógépet.           | -kábellel ideiglenesen kösse össze a |
| Rendelkezik USB-kábellel?                                                                                               |                                      |
| Igen, rendelkezem USB-kábellel a telepítéshez.                                                                          |                                      |
| C Nem rendelkezem USB-kábellel.<br>Megjegyzés: Ha nem rendelkezik USB-kábellel, a kész<br>telepítheti (Haladó módszer). | üléket vezeték nélküli módon is      |
|                                                                                                    | Tovább≻ Mégsem                       |

## **MEGJEGYZÉS**

Ha megjelenik, olvassa el a **Fontos figyelmeztetés** képernyő tartalmát. Jelölje be az **Ellenőrizve és megerősítve** jelölődobozt, majd kattintson a **Tovább** gombra.

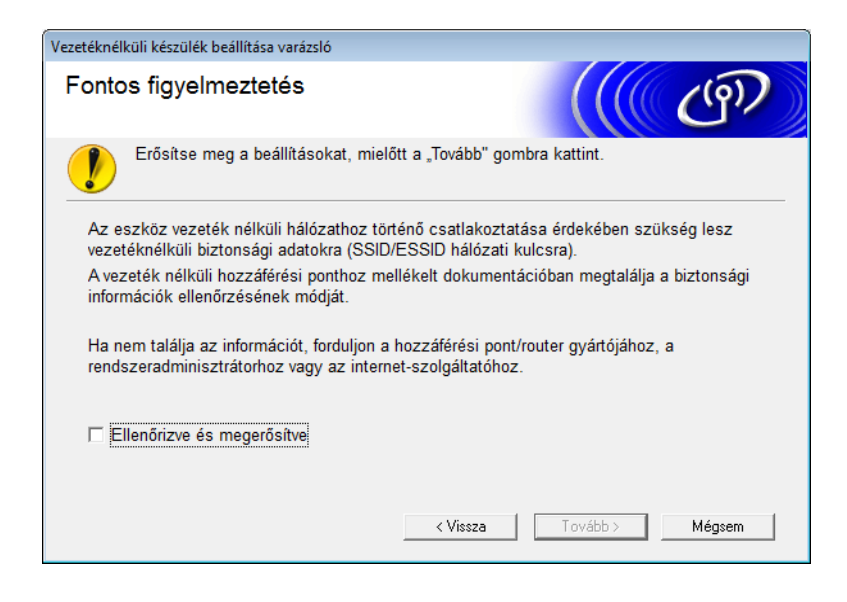

 Ideiglenesen csatlakoztassa a készüléket közvetlenül az USB-kábel segítségével a számítógéphez. Ha megjelenik a telepítés megerősítése képernyő, jelölje be rajta a jelölődobozt, kattintson a Tovább gombra, és ugorjon a

Ellenkező esetben ugorjon az 6 lépésre.

4 Amikor megjelenik az alábbi képernyő, tegye a következők egyikét:

- Jelölje ki az Igen lehetőséget, ha használni kívánja a megjelenített SSID azonosítót, kattintson a Tovább gombra, és ugorjon a <sup>(3)</sup> lépésre.
- Jelölje ki a Nem lehetőséget, ha módosítani kívánja a megjelenített SSID azonosítót, kattintson a Tovább gombra, és ugorjon az 6 lépésre.

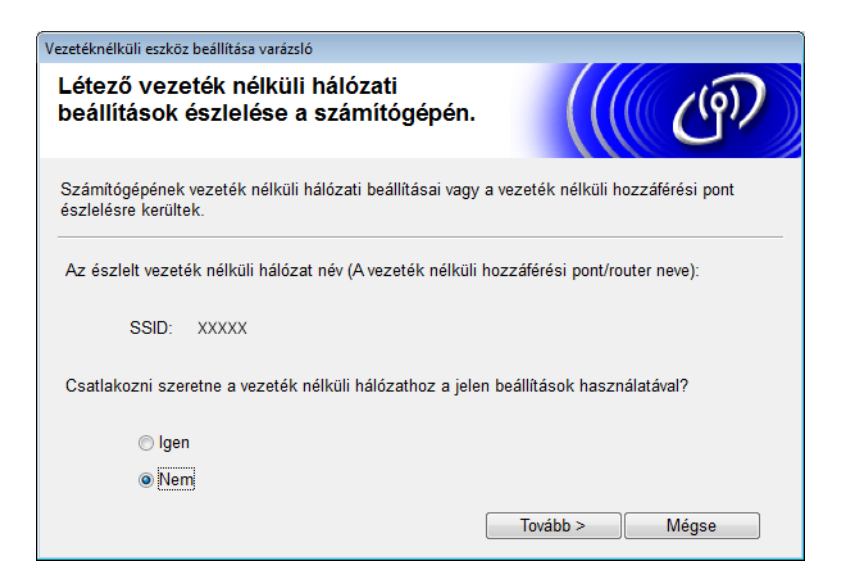

5 Kattintson a **Részletes** lehetőségre.

| Vezetéknélküli eszköz beállítása varázsló             |                        |                                                                                                    |                           |                 |          |
|-------------------------------------------------------|------------------------|----------------------------------------------------------------------------------------------------|---------------------------|-----------------|----------|
| Elérhető vezetéknélküli hálózatok                     |                        |                                                                                                    |                           |                 |          |
| Válassza az előzőleg ellenőrzött hálózatnevet (SSID). |                        |                                                                                                    |                           |                 |          |
|                                                       | Hol találom az SSID-t? |                                                                                                    |                           |                 |          |
|                                                       | Név (SSID)             | Csatorna                                                                                                    | Vezetéknélküli mód        | Jel             | <b>^</b> |
|                                                       | ]•) ©⊟ XXXXX           | 1                                                                                                    | 802.11b/g (11 Mb/s / 54 N | 1b/s) <b>==</b> | Ш        |
|                                                       | Frissítés              | I <sup>I</sup> I Hozzáférési pont / □II Ad-hoc hálózat     alapállomás                                                                                                    |                           |                 | t        |
|                                                       | Részletes              | Ha az SSID (a vezeték nélküli hozzáférési pont neve) nem látható a<br>listában, esetleg rejtett a beállítása, a "Speciális" gombra kattintva attól<br>még konfigurálhatja. |                           |                 |          |
|                                                       | Súgó                   |                                                                                                    | < Vissza 📄 Tovább         | > Mégs          | e        |
A készülék konfigurálása vezeték nélküli hálózatra

6 A Név (SSID) mezőbe írja be az új SSID azonosítót, majd jelölje be a jelölődobozt. Kattintson a Csatorna legördülő listára, válassza ki a kívánt csatornát, majd kattintson a Tovább gombra.

| Vezetéknélküli eszköz beállítása varázsló                                         |
|-----------------------------------------------------------------------------------|
| Vezetéknélküli hálózat neve                                                       |
| A vezetéknélküli hálózat nevének konfigurálása, amelyhez az eszközt hozzárendeli. |
| Név (SSID) XXXXX                                                                  |
| Ez egy ad-hoc (ideiglenes) hálózat és nincs hozzáférési pont.                     |
| Csatorna 1 🗸                                                                      |
| Súgó < Vissza Tovább > Mégse                                                      |

7 A legördülő listákból jelölje ki a Hitelesítési módszer és a Titkosítási mód beállítást. Ha a WEP elemet választja ki a Titkosítási mód alatt, akkor írja be a hálózati kulcsot a Hálózati kulcs mezőbe, majd kattintson a Tovább gombra.

| V | Vezetéknélküli eszköz beállítása varázsló |                 |        |       |  |
|---|-------------------------------------------|-----------------|--------|-------|--|
|   | Azonosítási mód és titkosí                | tási mód        |        | ஞி    |  |
|   | Azonosítási mód és titkosítási mód kon    | figurálása      |        |       |  |
|   | Név (SSID):                               | XXXXX           |        |       |  |
|   |                                           |                 |        |       |  |
|   | Azonosítási mód                           | Nyílt rendszer  | •      |       |  |
|   | Belső hitelesítési módszer                |                 | -      |       |  |
|   | Titkosítási mód                           | WEP             | •      |       |  |
|   | Hálózati kulcs                            | ABCDEF1234      |        |       |  |
|   | Súgó                                      | < Vissza 🛛 🔤 To | vább > | Mégse |  |

### MEGJEGYZÉS

A WEP-kulcs megadható 5 vagy 13 ASCII szövegkarakterből álló karakterláncként, illetve 10 vagy 26 hexadecimális karakterként.

A készülék konfigurálása vezeték nélküli hálózatra

8 Kattintson a **Tovább** gombra. A beállítások elküldésre kerülnek a készülékére.

| Vezetéknélküli eszköz beállítása varázs | ló                             |                        |
|-----------------------------------------|--------------------------------|------------------------|
| Vezetéknélküli hálóza<br>megerősítése   | t beállításainak               | ((( @)                 |
| Kattintson a "Tovább" gombra a k        | övetkező beállítások elküldésé | hez az eszközre        |
| IP-cím                                  | Auto                           | IP-cím megváltoztatása |
| Kommunikációs mód                       | Ad-hoc (Csatorna 1)            |                        |
| Név (SSID)                              | XXXXX                          |                        |
| Azonosítási mód                         | Nyílt rendszer                 |                        |
| Titkosítási mód                         | WEP                            |                        |
| Súcó                                    | Viseza T                       | nvábh > Mánse          |
| Sugo                                    | < vissza – I                   | ovadd > Megse          |

- 9 Válassza le a számítógépet és a készüléket összekötő USB-kábelt.
- (1) Kattintson a **Befejezés** gombra.

### MEGJEGYZÉS

Most telepítheti az MFL-Pro Suite programot (utasításokért lásd a Gyors telepítési útmutatót).

4

# Webalapú felügyelet

# **Áttekintés**

Egy Hypertext Transfer Protocol (HTTP) vagy Hypertext Transfer Protocol Secure (HTTPS) protokollt használó normál webböngésző használható a készülék kezelésére. A készülék egy, a hálózaton levő számítógépről kezelhető egy webböngésző használatával.

- Beszerezheti a Brother készülék és a beolvasási kiszolgáló állapotinformációit, karbantartási információit, és a szoftververzióra vonatkozó információkat.
- Módosíthatja a hálózat és a készülék konfigurációjának részleteit (lásd: A készülék beállításainak konfigurálása a(z) 37. oldalon).
- Konfigurálhatja a beállításokat mások jogosulatlan hozzáférésének korlátozására.
  - Lásd: Bejelentkezési jelszó beállítása a(z) 38. oldalon.
  - Lásd: Biztonságos funkciózár konfigurálása a(z) 39. oldalon.
  - Lásd: Active Directory hitelesítés konfigurálása a(z) 40. oldalon.
- Konfigurálhatja/módosíthatja a hálózati beállításokat.
  - Lásd: A Szkennelés FTP-re konfiguráció módosítása a(z) 44. oldalon.
  - Lásd: A Szkennelés hálózatra konfiguráció módosítása (Windows<sup>®</sup>) a(z) 45. oldalon.
  - Lásd: Szinkronizálás az SNTP kiszolgálóval a(z) 42. oldalon.
  - Lásd: LDAP-művelet a(z) 47. oldalon.
  - Lásd: TCP/IP speciális beállítások konfigurálása a(z) 49. oldalon.

### MEGJEGYZÉS

Windows<sup>®</sup> esetén a Microsoft<sup>®</sup> Internet Explorer<sup>®</sup> 8.0/9.0, míg Macintosh esetén a Safari 5/6 böngészőt ajánljuk. Bármelyik böngészőt is használja, mindig gondoskodjon arról, hogy a JavaScript és a cookie-k engedélyezve legyenek. Ha más böngészőt használ, annak kompatibilisnek kell lennie a HTTP 1.0 és HTTP 1.1 szabvánnyal.

A hálózaton a TCP/IP protokollt kell használni, valamint a beolvasási kiszolgálóba és a számítógépbe érvényes IP-címnek kell beprogramozva lennie.

# A készülék beállításainak konfigurálása

- Indítsa el a Webalapú felügyelet eszközt.
  - a Indítsa el a böngészőt.
  - **b** Írja be a "http://készülék IP-címe/" címet a böngészőbe (ahol a "készülék IP-címe" a készülék IP-címe).
    - Például:

http://192.168.1.2/

### **MEGJEGYZÉS**

- Tartománynévrendszer (DNS) használata vagy NetBIOS-név engedélyezése esetén az IP-cím helyett megadhat egy másik nevet, például a "MegosztottSzkenner" nevet.
  - · Például:

http://MegosztottSzkenner/

Ha engedélyezi a NetBIOS-név használatát, akkor a csomópontnevet is használhatja.

Például:

http://brwxxxxxxxxx/

A NetBIOS-nevet a készülék vezérlőpultján találja a Csomópont név alatt.

- Macintosh felhasználók esetén a Webalapú felügyelet rendszert a készülék ikonjára kattintva érheti el a Status Monitor képernyőn. További információkért lásd A készülék állapotának felügyelete a számítógépről (Macintosh) szakaszt a Használati útmutatóban.
- A biztonságos HTTPS protokollnak a beállítások konfigurálására a Webalapú felügyelet segítségével történő használatához a Webalapú felügyelet indítása előtt konfigurálnia kell egy CA-tanúsítványt. Lásd: Több tanúsítvány kezelése a(z) 58. oldalon.
- 2 Alapértelmezés szerint nincs szükség jelszóra. Ha beállított jelszót, akkor írja be azt, majd kattintson a → gombra.

3 Most konfigurálhatja a készülék beállításait.

### MEGJEGYZÉS

Ha módosította a protokollbeállításokat, a konfiguráció aktiválásához a **Submit** (Küldés) gombra kattintás után indítsa újra a Brother készüléket.

# Bejelentkezési jelszó beállítása

Javasoljuk, hogy állítson be bejelentkezési jelszót, a Webalapú felügyelethez való jogosulatlan hozzáférés megakadályozására.

- Indítsa el a Webalapú felügyelet szolgáltatást, és érje el a Brother készüléket (lásd az 1) lépést a 37. oldal).
- 2 Amikor megjelenik a Webalapú felügyelet képernyő, kattintson az Administrator (Rendszergazda) fülre, majd kattintson a Login Password (Bejelentkezési jelszó) lehetőségre a bal oldali navigációs sávon.
- 3 Adja meg a használni kívánt jelszót (legfeljebb 32 karakter).
- 4 Írja be ismét a jelszót a **Confirm New Password** (Jelszó megerősítése) mezőbe.
- 5 Kattintson a Submit (Beküldés) gombra.
   A Webalapú felügyelet következő használatakor adja meg a jelszót a Login (Bejelentkezés) ablakban, majd kattintson a → gombra.
   A beállítások konfigurálásnak befejezése után jelentkezzen ki a → gombra kattintva.

### MEGJEGYZÉS

Bejelentkezési jelszót beállíthat a **Please configure the password** (Konfigurálja a jelszót) lehetőségre kattintva a Webalapú felügyelet szolgáltatásban is (mindaddig, amíg nem bejelentkezési jelszót állít be).

## Biztonságos funkciózár konfigurálása

Korlátozhatja a felhasználói hozzáférést a Szkennelési funkciókhoz és a Web Connect funkciókhoz.

- Indítsa el a Webalapú felügyelet szolgáltatást, és érje el a Brother készüléket (lásd az 1 lépést a 37. oldal).
- Amikor megjelenik a Webalapú felügyelet képernyő, kattintson az Administrator (Rendszergazda) fülre, majd kattintson a User Restriction Function (Felhasználókorlátozási funkció) menüre a bal oldali navigációs sávon.
- 3 Jelölje ki a Secure Function Lock (Biztonsági funkciózár) lehetőséget.
- 4 Kattintson a **Submit** (Beküldés) gombra.
- 5 Kattintson a Secure Function Lock 1-25 (Biztonsági funkciózár 1-25) (vagy a 26-50) lehetőségre a bal oldali navigációs sávon.
- 6 Jelölje ki a felhasználó ID Number/Name (Azonosítószámát/nevét), akinek a hozzáférését konfigurálni akarja.
- Írja be a konfigurálni kívánt felhasználó ID Number/Name (Azonosítószámát/nevét) és PIN (PIN-kódját).

### MEGJEGYZÉS

- Minden ID Number/Name (Azonosítószámnak/névnek) különbözőnek kell lennie.
- Legfeljebb 50 azonosítót regisztrálhat.
- 8 Jelölje ki a **Functions** (Funkciókat), amelyekhez a felhasználó hozzáférhet.

#### MEGJEGYZÉS

- Törölje a Functions (Funkciók) jelölődoboz bejelölését az egyes korlátozni kívánt funkciók esetén:
  - Törölje a Scan (Szkennelés) jelölődoboz bejelölését a Szkennelés számítógépre, az FTP-hez, hálózatba, az Email-szerv. funkciók korlátozásához.
  - Törölje az USB jelölődoboz bejelölését a Szkennelés USB-re funkció korlátozásához.
  - Törölje a Web Connect jelölődoboz bejelölését a Szkennelés a Webhez funkció korlátozásához.

B Kattintson a **Submit** (Beküldés) gombra.

## Active Directory hitelesítés konfigurálása

Az Active Directory hitelesítés korlátozza a Brother készülék használatát. Ha az Active Directory hitelesítés engedélyezett, a készülék vezérlőpultját a rendszer lezárja. Nem használhatja a szkennelési funkciókat, míg meg nem ad egy felhasználóazonosítót, tartománynevet és jelszót.

### MEGJEGYZÉS

- Az Active Directory hitelesítés támogatja a Kerberos hitelesítést.
- Konfigurálnia kell az SNTP protokollt (hálózati időkiszolgáló).
- 1) Indítsa el a Webalapú felügyelet szolgáltatást, és érje el a Brother készüléket (lásd az 🌒 lépést a 37. oldal).
- 2 Kattintson az **Administrator** (Rendszergazda) fülre.
- 3 Kattintson a User Restriction Function (Felhasználókorlátozás funkció) menüre a bal oldali navigációs sávon.
- 4 Jelölje ki az Active Directory Authentication (Active Directory hitelesítés) lehetőséget.
- 5 Kattintson a **Submit** (Beküldés) gombra.
- 6 Jelölje ki az Active Directory Authentication (Active Directory hitelesítés) lehetőséget a bal oldali navigációs sávon.
  - Konfigurálja a következő beállításokat:
    - Active Directory Server Address (Active Directory kiszolgáló címe)

Írja be az IP-címet vagy az Active Directory kiszolgáló kiszolgálónevét (például: ad.pelda.com).

Protocol & Authentication Method (Protokoll és hitelesítési módszer)

Jelölje ki a protokollt és a hitelesítési módszert.

Get Mail Address (E-mail cím megszerzése)

Jelölje ki ezt a lehetőséget a készülék e-mail címének az LDAP-kiszolgálóról való beszerzéséhez (csak LDAP + kerberos hitelesítési módszer esetén érhető el).

LDAP Server Port (LDAP-kiszolgáló port)

Írja be az LDAP-kiszolgáló portszámát (csak LDAP + kerberos hitelesítési módszer esetén érhető el).

LDAP Search Root (LDAP keresés gyökérkönyvtára)

Írja be az LDAP keresés gyökérkönyvtárát (csak LDAP + kerberos hitelesítési módszer esetén érhető el).

Fetch DNs (Tartománynevek (DN-ek) beolvasása)

Kövesse a képernyőn megjelenő utasításokat.

SNTP

További információkért lásd 42. oldal.

B Kattintson a **Submit** (Beküldés) gombra.

### A készülék zárolásának feloldása, ha az Active Directory hitelesítés engedélyezett

- A készülék LCD-kijelzőjén használja az érintőképernyőt a Domén, Felhasználó azonosító, és a Jelszó megadására.
- 2 Nyomja meg az OK gombot.
- Ha az adatok hitelesítése megtörtént, a vezérlőpult feloldja a zárolást a szkennelési funkciók használatának engedélyezéséhez.

### **MEGJEGYZÉS**

Semmilyen beállítást nem módosíthat, ha az Active Directory Authentication (Active Directory hitelesítés) engedélyezett.

## Szinkronizálás az SNTP kiszolgálóval

A Simple Network Time Protocol (SNTP) a készülék által az SNTP időkiszolgálóval történő hitelesítésre használt idő szinkronizálására szolgáló protokoll (ez nem a készülék LCD-kijelzőjén megjelenő idő). Szabályos időközönként szinkronizálhatja a készülék rendszeridejét az SNTP időkiszolgáló biztosította egyezményes koordinált világidő (UTC) szerint.

### MEGJEGYZÉS

Ez a funkció egyes országokban nem érhető el.

- 🚺 Indítsa el a Webalapú felügyelet szolgáltatást, és érje el a Brother készüléket (lásd az 🌒 lépést a 37. oldal).
- 2 Amikor megjelenik a Webalapú felügyelet képernyő, kattintson a Network (Hálózat) fülre, majd kattintson a Protocol (Protokoll) menüre a bal oldali navigációs sávon.
- 3 Jelölje be az **SNTP** jelölődobozt.
- Kattintson az Advanced Setting (Speciális beállítás) lehetőségre.
  - **Status** (Állapot)

Azt jeleníti meg, hogy az SNTP-kiszolgáló beállításai engedélyezve vannak-e.

Synchronization Status (Szinkronizálási állapot)

Megerősíti a legutóbbi szinkronizálási állapotot.

SNTP Server Method (SNTP-kiszolgáló mód)

Válassza az AUTO vagy a STATIC (Statikus) elemet.

• AUTO

Ha a hálózaton van DHCP-kiszolgáló, az SNTP-kiszolgáló automatikusan megkapja a címet az adott kiszolgálótól.

STATIC (Statikus)

Írja be a használni kívánt címet.

Primary SNTP Server Address (Elsődleges SNTP-kiszolgálócím), Secondary SNTP Server Address (Másodlagos SNTP-kiszolgálócím)

Írja be a kiszolgálócímet (max. 64 karakter).

A másodlagos SNTP-kiszolgáló címe az elsődleges SNTP-kiszolgáló címének tartalékcímeként szolgál. Ha az elsődleges kiszolgáló nem érhető el, a készülék a másodlagos SNTP-kiszolgálóval lép kapcsolatba.

# Primary SNTP Server Port (Elsődleges SNTP-kiszolgálóport), Secondary SNTP Server Port (Másodlagos SNTP-kiszolgálóport)

Írja be a portszámot (1-65 535).

A másodlagos SNTP-kiszolgáló portja az elsődleges SNTP-kiszolgáló portjának tartalék portjaként szolgál. Ha az elsődleges port nem érhető el, a készülék a másodlagos SNTP porttal lép kapcsolatba.

Synchronization Interval (Szinkronizációs időköz)

Írja be a kiszolgáló szinkronizációs próbálkozásai közötti órák számát (1-168 óra).

### MEGJEGYZÉS

 A Date&Time (Dátum/idő) konfigurálása szükséges a készülék által az SNTP kiszolgálóval használt idő szinkronizáláshoz. Kattintson a Date&Time (Dátum/idő) elemre, majd konfigurálja a Date&Time (Dátum/idő) beállítást a General (Általános) képernyőn.

| Date                                             | 1 / 1 / 2014                                             |
|--------------------------------------------------|----------------------------------------------------------|
| Time                                             | 01 : 01 AM -                                             |
| Clock Type                                       | I2h Clock 24h Clock                                      |
| Time Zone                                        | UTC-08:00 •                                              |
| Auto Daylight                                    | ◎ Off ● On                                               |
| To synchronize the "Da<br>you must configure the | Jle&Time" with your SNTP server<br>SNTP server settings. |
| SNTP                                             |                                                          |
|                                                  |                                                          |
| ncel Submit                                      |                                                          |
| aller Submit                                     |                                                          |

 Jelölje be a Synchronize with SNTP server (Szinkronizálás az SNTP kiszolgálóval) jelölődobozt. Ellenőrizze az időzónabeállításokat, és jelölje ki a helyi idő és az UTC közötti időkülönbséget a Time Zone (Időzóna) legördülő listából. Például az USA keleti parti idő és Kanada időzónája UTC-05:00.

5 Kattintson a **Submit** (Beküldés) gombra.

# A Szkennelés FTP-re konfiguráció módosítása

A Szkennelés FTP-re funkció lehetővé teszi, hogy a dokumentumokat közvetlenül egy, a helyi hálózaton vagy az interneten működő FTP-kiszolgálóra szkennelje. A Szkennelés FTP-re funkcióra vonatkozó további információkért lásd a *Dokumentumok szkennelése FTP-kiszolgálóra (csak ADS-2600We)* szakaszt a Használati útmutatóban.

- 1) Indítsa el a Webalapú felügyelet szolgáltatást, és érje el a Brother készüléket (lásd az 🌒 lépést a 37. oldal).
- 2 Amikor megjelenik a Webalapú felügyelet képernyő, kattintson a **Scan** (Szkennelés) fülre, majd a kattintson a **Scan to FTP/Network** (Szkennelés FTP-re/hálózatra) lehetőségre.
- 3 Választhat, hogy melyik profilt (1-5) használja a Szkennelés FTP-re beállításaiban. A hét előre beállított fájlnév mellett két felhasználói fájlnév is tárolható a Create a User Defined File Name (Felhasználói fájlnév létrehozása) menüelem alatt. Mindkét mezőben legfeljebb 15 karakter adható meg.
- 4 Kattintson a **Submit** (Beküldés) gombra.
- 5 Kattintson a Scan to FTP/Network Profile (Szkennelés FTP-re/hálózati profilba) lehetőségre a bal oldali navigációs sávon.

A következő Szkennelés FTP-re beállításokat konfigurálhatja:

- Profile Name (Profilnév) (max. 15 karakter)
- Host Address (Állomáscím) (FTP-kiszolgálócím)
- Username (Felhasználónév)
- Password (Jelszó)
- Store Directory (Tárolási könyvtár)
- File Name (Fájlnév)
- Quality (Minőség)
- File Type (Fájltípus)
- Document Size (Dokumentumméret)
- File Size (Fájlméret)
- Auto Deskew (Automatikus visszaforgatás)
- Skip Blank Page (Üres oldalak kihagyása)
- 2-sided Scan (2-oldalas beolvasás)
- Passive Mode (Passzív mód)
- Port Number (Portszám)

Állítsa be a **Passive Mode** (Passzív mód) állapotát **Off** (Ki) vagy **On** (Be) értékre az FTP-kiszolgáló és a hálózati tűzfal konfigurációjától függően. Az alapbeállítás a **On** (Be). Az FTP-kiszolgáló eléréséhez használt port számát is módosíthatja. Az alapértelmezett beállítás a 21-es port. A legtöbb esetben ez a két beállítás az alapértelmezett értéken hagyható.

Kattintson a Submit (Beküldés) gombra.

# A Szkennelés hálózatra konfiguráció módosítása (Windows<sup>®</sup>)

A Szkennelés hálózatra funkció lehetővé teszi, hogy a dokumentumokat közvetlenül egy, a helyi hálózaton vagy az interneten található megosztott mappájába szkennelje. A Szkennelés hálózatra funkcióra vonatkozó további információkért lásd a *Dokumentumok szkennelése megosztott mappába/hálózati helyre (Windows<sup>®</sup>)* (csak ADS-2600We) szakaszt a Használati útmutatóban.

### **MEGJEGYZÉS**

A Szkennelés hálózatra funkció támogatja az NTLMv2 hitelesítést.

A hitelesítéshez konfigurálnia kell az SNTP protokollt (hálózati időkiszolgáló), vagy megfelelően be kell állítania a dátumot, az időt és az időzónát a készülék vezérlőpultján. (Az SNTP beállításával kapcsolatos további információért lásd: *Szinkronizálás az SNTP kiszolgálóval* a(z) 42. oldalon. A dátum, az idő és az időzóna beállítását a Használati útmutató ismerteti.)

- Indítsa el a Webalapú felügyelet szolgáltatást, és érje el a Brother készüléket (lásd az 1) lépést a 37. oldal).
- 2 Amikor megjelenik a Webalapú felügyelet képernyő, kattintson a Scan (Szkennelés) fülre, majd a kattintson a Scan to FTP/Network (Szkennelés FTP-re/hálózatra) lehetőségre.
- 3 A profilszámok közül (1-10) válassza ki a Szkennelés hálózatra beállításokhoz használni kívánt Network (Hálózat) elemet.

A hét előre beállított fájlnév mellett két felhasználói fájlnév is tárolható a **Create a User Defined File Name** (Felhasználói fájlnév létrehozása) menüelem alatt. Mindkét mezőben legfeljebb 15 karakter adható meg.

- 4 Kattintson a **Submit** (Beküldés) gombra.
- 5 Kattintson a Scan to FTP/Network Profile (Szkennelés FTP-re/hálózati profilba) lehetőségre a bal oldali navigációs sávon.

A következő Szkennelés hálózatra beállításokat konfigurálhatja:

- Profile Name (Profilnév) (max. 15 karakter)
- Host Address (Állomáscím)
- Store Directory (Tárolási könyvtár)
- File Name (Fájlnév)
- Quality (Minőség)
- File Type (Fájltípus)
- Document Size (Dokumentumméret)
- File Size (Fájlméret)
- Auto Deskew (Automatikus visszaforgatás)
- Skip Blank Page (Üres oldalak kihagyása)
- 2-sided Scan (2-oldalas beolvasás)
- Use PIN for Authentication (PIN-kód használata hitelesítéshez)
- PIN Code (PIN-kód)
- Auth.Method (Hitelesítési módszer)

Webalapú felügyelet

- **Username** (Felhasználónév)
- Password (Jelszó)
- Kerberos Server Address (Kerberos-kiszolgálócím)

6 Kattintson a **Submit** (Beküldés) gombra.

# LDAP-művelet

Az LDAP-protokoll lehetővé teszi e-mail címek keresését a kiszolgálóról a Szkennelés e-mail kiszolgálóra funkciók használatával.

### LDAP-konfiguráció módosítása

- 1 Indítsa el a Webalapú felügyelet szolgáltatást, és érje el a Brother készüléket (lásd az 🕦 lépést a 37. oldal).
- Kattintson az Address Book (Címjegyzék) fülre, majd kattintson az LDAP lehetőségre a bal oldali navigációs sávon.
- 3 Kattintson az **On** (Be) lehetőségre az LDAP Search (LDAP-keresés) beállításához.
- 4 Konfigurálja a következő LDAP-beállításokat:
  - LDAP Server Address (LDAP-kiszolgálócím)
  - Port (az alapértelmezett portszám 389)
  - Search Root (Keresés gyökérkönyvtára)
  - Fetch DNs (Tartománynevek (DN-ek) beolvasása)
  - Authentication (Hitelesítés)
  - Username (Felhasználónév)<sup>1</sup>
  - Password (Jelszó)<sup>1</sup>
  - Timeout for LDAP (LDAP időtúllépés)
  - Attribute of Name (Search Key) (Név (keresési kulcs) attribútuma)
  - Attribute of E-mail (E-mail attribútuma)
  - <sup>1</sup> A kijelölés a használt hitelesítési módszertől függően lesz elérhető.
- 5 Amikor befejezte, kattintson a Submit (Beküldés) gombra. Győződjön meg arról, hogy a Status (Állapot) értéke OK a Teszt eredménye oldalon.

### MEGJEGYZÉS

- Az LDAP-protokoll nem támogatja az egyszerűsített kínai, a hagyományos kínai és a koreai nyelvet.
- Ha az LDAP-kiszolgáló támogatja a Kerberos-hitelesítést, azt javasoljuk, hogy válassza a Kerberos lehetőséget az Authentication (Hitelesítés) beállításának. Ez erős hitelesítést biztosít az LDAP-kiszolgáló és a készülék között. A Kerberos-hitelesítéshez konfigurálnia kell az SNTP protokollt (hálózati időkiszolgáló), vagy megfelelően be kell állítania a dátumot, az időt és az időzónát a készülék vezérlőpultján. (Az SNTP beállításával kapcsolatos további információkért lásd: Szinkronizálás az SNTP kiszolgálóval a(z) 42. oldalon.)
- Az egyes elemekre vonatkozó részletekért lásd a Webalapú felügyelet súgóját.

### LDAP-konfiguráció módosítása a készülék vezérlőpultjának használatával

Az LDAP-beállítások konfigurálása után e-mail címek keresésére használja az LDAP-keresést a készülékről.

- Töltse be a készülékbe a szkennelni és e-mailben elküldeni kívánt dokumentumot.
- 2 A készülék LCD-kijelzőjén nyomja meg az Email-szerv. gombot.
- **3** Nyomja meg a Címjegyzék gombot.
- 4 Nyomja meg a 🔍 gombot a kereséshez.
- 5 Adja meg a keresési kifejezés első karaktereit az LCD gombjainak használatával.

### MEGJEGYZÉS

- Legfeljebb 15 karaktert vihet be.
- A szövegbevitelre vonatkozó további információkért lásd a Szövegbevitel (csak ADS-2600We) szakaszt a Használati útmutatóban.
- 6 Nyomja meg az OK gombot. Az LDAP keresési eredménye megjelenik az LCD kijelzőn <u>s</u> jellel jelölve a helyi címjegyzék eredmények előtt. Ha a kiszolgálón és a helyi címjegyzékben nem található egyező adat, az LCD-kijelző a Nincs találat. üzenetet jeleníti meg.
- 7 Nyomja meg ▲ vagy ▼ gombot a görgetéshez, amíg meg nem találja a keresett nevet. Nyomja meg a nevet.
- 8 Ha az eredmény egynél több e-mail címet tartalmaz, nyomja meg a kívánt e-mail címet.
- 9 Nyomja meg az Alkalmaz gombot.
- **10** Nyomja meg az OK gombot.

### MEGJEGYZÉS

A dokumentum szkennelése előtt nyomja meg a Beáll-k gombot a szkennelési beállítások helyesbítéséhez.

1 Nyomja meg a Start gombot.

### MEGJEGYZÉS

- A készülék LDAP funkciója az LDAPv3 protokollt támogatja.
- További információkért kattintson a 🖉 gombra az LDAP beállító képernyő jobb oldalán.

### TCP/IP speciális beállítások konfigurálása

- Indítsa el a Webalapú felügyelet szolgáltatást, és érje el a Brother készüléket (lásd az 1) lépést a 37. oldal).
- 2 Kattintson a Network (Hálózat) fülre, majd jelölje ki a kapcsolattípust (Wired (Vezetékes) vagy Wireless (Vezeték nélküli)).
- 3 Jelölje ki a **TCP/IP** lehetőséget a bal oldali navigációs menüben.
- 4 Kattintson az Advanced Settings (Speciális beállítások) lehetőségre. Konfigurálja a következő beállításokat: (az alábbi példa a TCP/IP Advanced Settings (Wired) (TCP/IP Speciális beállításokat (Vezetékes)) használja).

|                                  | 0                                                                                          |
|----------------------------------|--------------------------------------------------------------------------------------------|
| 3                                |                                                                                            |
| □ No Subnet Mask<br>□ No Gateway |                                                                                            |
| 5 minute(s)                      |                                                                                            |
| AUTO 🗸                           |                                                                                            |
| 0.0.0.0                          |                                                                                            |
| 0.0.0.0                          |                                                                                            |
| 21 second(s)                     |                                                                                            |
|                                  | 3<br>No Subnet Mask<br>No Gateway<br>5minute(s)<br>AUTO ~<br>0.0.0<br>0.0.0<br>21second(s) |

Boot Tries (Betöltési kísérletek)

Írja be a Betöltési mód használatával történő indítási kísérletek számát (0-32 767).

RARP Boot Settings (RARP betöltési beállítások)

Válassza a No Subnet Mask (Nincs alhálózati maszk) vagy a No Gateway (Nincs átjáró) lehetőséget.

No Subnet Mask (Nincs alhálózati maszk)

Az alhálózati maszk nem módosult automatikusan.

No Gateway (Nincs átjáró)

Az átjáró címe nem módosult automatikusan.

■ TCP Timeout (TCP időtúllépés)

Írja be a TCP időtúllépés előtti percek számát (0-32 767).

DNS Server Method (DNS-kiszolgáló mód)

Válassza az AUTO vagy a STATIC (Statikus) elemet.

Primany DNS Server IP Address (Elsődleges DNS-kiszolgáló IP-címe), Secondary DNS Server IP Address (Másodlagos DNS-kiszolgáló IP-címe)

Írja be a kiszolgáló IP-címét.

A másodlagos DNS-kiszolgáló IP-címe az elsődleges DNS-kiszolgáló IP-címének tartalékául szolgál. Ha az elsődleges DNS-kiszolgáló nem érhető el, a készülék a másodlagos DNS-kiszolgálóval lép kapcsolatba.

### ■ Gateway Timeout (Átjáró időtúllépés)

Írja be a másodpercek számát, mielőtt az router túllépi az időt (1-32 767).

5 Kattintson a **Submit** (Beküldés) gombra.

5

# Szkennelés E-mail kiszolgálóra

# **Áttekintés**

A Szkennelés e-mail kiszolgálóra funkció lehetővé teszi a szkennelt dokumentumok mellékletként történő elküldését e-mail üzenetben.

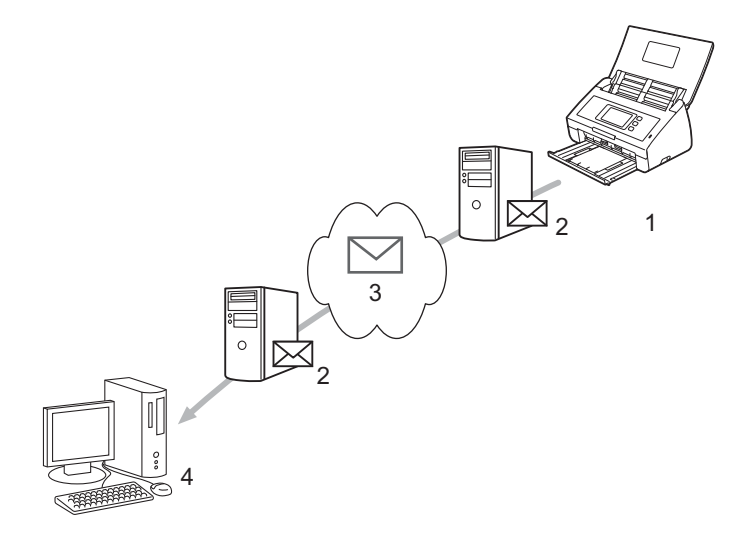

- 1 Küldő
- 2 E-mail kiszolgáló
- 3 Internet
- 4 Címzett

### Méretkorlátozások a Szkennelés e-mail kiszolgálóra funkció használatakor

Ha egy dokumentum képadata túl nagy, lehetséges, hogy az átvitel nem lesz sikeres.

## A Szkennelés e-mail kiszolgálóra funkció beállításainak konfigurálása

A Szkennelés e-mail kiszolgálóra funkció használata előtt konfigurálni kell a Brother készüléket, hogy az kommunikáljon a hálózattal és a levelezési kiszolgálóval. Ezek az elemek a Webalapú felügyelet, a Távoli beállítás vagy a BRAdmin Professional 3 használatával konfigurálhatók. A következő elemeket kell konfigurálni a készüléken:

- IP-cím (Ha már a hálózaton használja a készüléket, a készülék IP-címe megfelelően lett konfigurálva.)
- E-mail cím
- SMTP, POP3 kiszolgáló címe/portja/hitelesítési módszere/titkosítási módszere/kiszolgáló tanúsítványának ellenőrzése
- Postafiók neve és jelszava

Ha a fentiek bármelyike problémát okoz, forduljon a helyi hálózati rendszergazdához.

### MEGJEGYZÉS

Bár a készülékén konfigurálni kell egy e-mail címet, a készülék e-mail fogadására nem alkalmas. Így ha a címzett válaszol a készülék által küldött e-mail üzenetre, akkor a készülék a választ nem képes fogadni.

### E-mail kiszolgálóra történő szkennelés előtt

A következő elemeket kell konfigurálnia (a Webalapú felügyelet vagy a Távoli beállítás használatával):

- Feladó tárgy
- Méretkorlát
- Értesítés (további információkért lásd: Átviteli (TX) igazoló e-mail a(z) 54. oldalon)

### Az E-mail kiszolgálóra történő szkennelés menete

1 Töltse be a dokumentumot.

- 3 Jelölje ki a használni kívánt e-mail címet, majd nyomja meg az OK gombot.
- 4 Nyomja meg a Start gombot.

Az e-mail beállításokra vonatkozó további információkért lásd a Szkennelt dokumentumok küldése közvetlenül e-mail címre (csak ADS-2600We) szakaszt a Használati útmutatóban.

A dokumentum a szkennelés után automatikusan átvitelre kerül a megadott e-mail címre az SMTP-kiszolgálón keresztül.

Miután az átvitel befejeződött, a készülék LCD-kijelzője a kezdőképernyőt jeleníti meg.

### **MEGJEGYZÉS**

Egyes e-mail kiszolgálók nem engedélyezik nagy e-mail dokumentumok küldését (a rendszergazda gyakran korlátozza az e-mail maximális méretét). Ha a Szkennelés e-mail kiszolgálóra funkció engedélyezett, a készülék 1 MB feletti dokumentumok küldésének megkísérlésekor a Memória megtelt üzenetet jeleníti meg, és a dokumentum nem kerül elküldésre. Válassza szét a dokumentumot kisebb dokumentumokra, amelyeket a levelezési kiszolgáló elfogad.

# Szkennelés e-mail kiszolgálóra további funkciói

### Átviteli (TX) igazoló e-mail

A TX igazoló e-mail funkcióval a célszámítógéptől értesítés kérhető az elküldött e-mail fogadásáról és feldolgozásáról.

### Küldési visszaigazolás beállítása

Az igazolási funkció bekapcsolásához használja a készülék vezérlőpultját. Ha a Levél küldés funkció Be állapotú, az e-mail tartalmaz egy további mezőt, amelyet a rendszer automatikusan feltölt az e-mail érkezési dátumával és idejével.

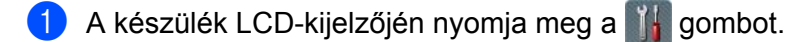

- 2 Nyomja meg a Hálózat gombot.
- **3** Nyomja meg az E-mail gombot.
- 4 Nyomja meg a Levél küldés gombot.
- 5 Nyomja meg az Értesítés gombot.
- 6 Nyomja meg a Βe (vagy κi) gombot.

### **MEGJEGYZÉS**

• Üzenet diszpozíciós értesítés (MDN)

Ez a mező kérdezi le az e-mail üzenet kézbesítés utáni állapotát a Simple Mail Transfer Protocol (SMTP) átviteli rendszeren keresztül. Az üzenet címzetthez érkezése után a rendszer ezt az adatot használja, ha a készülék vagy a felhasználó elolvassa a fogadott e-mail üzenetet. Például, ha az üzenetet megnyitják olvasásra, a címzett erről értesítést küld az eredeti küldő készüléknek vagy felhasználónak. A címzettnek támogatnia kell az MDN mező használatát ahhoz, hogy értesítési jelentést tudjon küldeni, ellenkező esetben a rendszer a kérést figyelmen kívül hagyja.

 A Brother készülék nem alkalmas e-mail üzenet fogadására, így ha használni kívánja az Átvitel igazolása funkciót, akkor egy másik címre át kell irányítania a visszaküldött értesítést. A készülék LCD-kijelzőjének használatával konfigurálja az e-mail címet. Nyomja meg a Hálózat > E-mail > Email cím gombot, majd adja meg az e-mail címet, amelyre fogadni kívánja az értesítést. 6

# Biztonsági funkciók

# **Áttekintés**

A Brother készülék a legújabb hálózatbiztonsági és titkosítási protokollokat alkalmazza. Ezeket a hálózati szolgáltatásokat integrálhatja átfogó hálózatbiztonsági tervébe az adatok védelme és a készülékhez való jogosulatlan hozzáférés megakadályozása érdekében.

A következő biztonsági szolgáltatásokat konfigurálhatja:

- Biztonságos e-mail küldés (lásd *E-mail biztonságos küldése* a(z) 56. oldalon)
- Több tanúsítvány kezelése (lásd Több tanúsítvány kezelése a(z) 58. oldalon)

### MEGJEGYZÉS

Javasoljuk, hogy tiltsa le az FTP és TFTP protokollokat. A készülék elérése ezeken a protokollokon keresztül nem biztonságos. Az FTP letiltása esetén azonban nem működik a Szkennelés FTP-re funkció. (A protokollbeállítások konfigurálására vonatkozó további információkért lásd: *A készülék beállításainak konfigurálása* a(z) 37. oldalon.)

# E-mail biztonságos küldése

### Konfigurálás Webalapú felügyelet használatával

Konfigurálja a biztonságos e-mail küldést a felhasználók hitelesítésével, vagy az e-mail küldését és fogadását SSL/TLS használatával.

- Indítsa el a böngészőt.
- Írja be a "http://készülék IP-címe/" címet a böngészőbe (ahol a "készülék IP-címe" a készülék IP-címe).
   Például:

http://192.168.1.2/

- 3 Alapértelmezés szerint nincs szükség jelszóra. Ha beállított egy jelszót, akkor azt írja be, majd kattintson a → gombra.
- 4 Kattintson a **Network** (Hálózat) elemre.
- 5 Kattintson a **Protocol** (Protokoll) elemre.
- 6 Kattintson az Advanced Setting (Speciális beállítások) elemre a POP3/SMTP alatt, és ellenőrizze, hogy a POP3/SMTP beállítása Enabled (Engedélyezve) legyen.
- 7 Ezen az oldalon konfigurálja **POP3/SMTP** beállításokat.

### MEGJEGYZÉS

- További információkért olvassa el a Webalapú kezelés súgóját.
- A konfigurálás befejezése után egy teszt e-mail küldésével megerősítheti, hogy az e-mail beállítások megfelelőek.
- Nem ismert POP3/SMTP kiszolgálóbeállítások esetén a helyi rendszergazdától vagy az internetszolgáltatótól (ISP) szerezhetők be az adatok.
- 8 A konfigurálás végeztével nyomja meg a **Submit** (Küldés) gombot. Ekkor megjelenik a **Test E-mail Send Configuration** (Próba e-mail küldés konfigurálása) párbeszédablak.
- 9 Kövesse a képernyőn megjelenő utasításokat az aktuális beállítások kipróbálásához.

### E-mail küldése felhasználói hitelesítéssel

A készülék felhasználói hitelesítést igénylő e-mail kiszolgálón keresztüli e-mail küldéskor lehetővé teszi POP az SMTP előtt és SMTP-AUTH módszerek használatát. Ezekkel a módszerekkel a jogosulatlan felhasználók kizárhatók az e-mail kiszolgáló eléréséből. Ezek beállítások konfigurálásához a Webalapú felügyeletet vagy a BRAdmin Professional 3 alkalmazást használhatja. Használhatók POP az SMTP előtt és SMTP-AUTH e-mail értesítési módszerek, e-mail jelentések és e-mail kiszolgálóra szkennelés funkció.

#### E-mail ügyfél beállításai

- Egyeztetnie kell az SMTP hitelesítési módszer beállításait az e-mail alkalmazás által használt módszerrel.
- Forduljon a hálózati rendszergazdához vagy az internetszolgáltatóhoz az e-mail ügyfél konfigurálását illetően.
- Az SMTP-kiszolgáló hitelesítésének engedélyezéshez be kell jelölni az SMTP Server Authentication Method (SMTP-kiszolgáló hitelesítési módszer) SMTP-AUTH jelölődobozát.

### SMTP beállítások

- Az SMTP portszámot a Webalapú felügyelet segítségével módosíthatja. Ez akkor hasznos, ha az ISP (internetszolgáltató) az "Outbound Port 25 Blocking (OP25B)" szolgáltatást használja.
- Ha az SMTP portszámot olyan számra módosítja, amelyet az internetszolgáltató használ az SMTPkiszolgálóhoz (például az 587-es portot), akkor e-mailt tud küldeni az SMTP-kiszolgálón keresztül.
- Ha a POP SMTP előtt és az SMTP-AUTH hitelesítés egyaránt alkalmazható, akkor ajánlott az SMTP-AUTH használata.
- Ha a POP SMTP előtt módszert választja SMTP-kiszolgáló hitelesítési módszerként, konfigurálnia kell a POP3 beállításokat. Szükség esetén az APOP módszert is használhatja.

### Biztonságos e-mail küldés SSL/TLS használatával

A készülék támogatja az SSL/TLS protokollt a biztonságos SSL/TLS kommunikációt igénylő e-mail kiszolgálón keresztüli e-mail küldéshez. SSL/TLS kommunikációjú e-mail kiszolgálón keresztüli e-mail küldéshez a felhasználónak előbb megfelelően konfigurálnia kell az SSL/TLS feletti SMTP vagy az SSL/TLS feletti POP3 beállításokat.

#### Kiszolgálói tanúsítvány ellenőrzése

- Ha az SSL vagy TLS vagy SMTP over SSL/TLS (SMTP SSL/TLS protokollon keresztül) vagy POP3 over SSL/TLS (POP3 SSL/TLS protokollon keresztül) lehetőséget választja, a Verify Server Certificate (Kiszolgálótanúsítvány ellenőrzése) jelölődobozt a rendszer automatikusan bejelöli a kiszolgálótanúsítvány ellenőrzéséhez.
  - A kiszolgálótanúsítvány ellenőrzése a kiszolgálóhoz való kapcsolódási kísérlet során történik e-mail küldésekor.
  - Ha nincs szüksége a kiszolgálótanúsítvány ellenőrzésére, akkor törölje a Verify Server Certificate (Kiszolgálótanúsítvány ellenőrzése) jelölődoboz bejelölését.

#### Portszám

- Ha az SSL vagy TLS protokollt választja, az SMTP Port vagy a POP3 Port értékét a rendszer úgy módosítja, hogy megfeleljen a protokollnak. Ha manuálisan kívánja módosítani a portszámot, akkor írja be a portszámot, miután kiválasztotta az SMTP over SSL/TLS (SMTP SSL/TLS protokollon keresztül) vagy POP3 over SSL/TLS (POP3 SSL/TLS protokollon keresztül) lehetőséget.
- A POP3/SMTP kommunikációs módszert az e-mail kiszolgálóval egyezően kell konfigurálni. Az e-mail kiszolgáló beállításainak részleteit illetően forduljon a hálózati rendszergazdához vagy az internetszolgáltatóhoz.

A legtöbb esetben a biztonságos webmail szolgáltatások a következő beállításokat igénylik:

(SMTP)

SMTP Port: 587

SMTP Server Authentication Method (SMTP-kiszolgáló hitelesítési módszer): SMTP-AUTH

SMTP over SSL/TLS (SMTP SSL/TLS protokollon keresztül): TLS

(POP3)

POP3 Port: 995

POP3 over SSL/TLS (POP3 SSL/TLS protokollon keresztül): SSL

### Több tanúsítvány kezelése

A több tanúsítvány funkció lehetővé teszi a Webalapú felügyelet használatát a készülékre telepített egyes tanúsítványok kezeléséhez. Navigáljon a Webalapú felügyelet **CA Certificate** (CA-tanúsítvány) képernyőjére, ahol a tanúsítványok tartalma megtekinthető, a tanúsítványok törölhetők, illetve exportálhatók.

Akár három CA-tanúsítvány is tárolható SSL SMTP protokollon keresztüli, illetve SSL POP3 protokollon keresztüli használatához.

Ajánlott a megengedett számúnál eggyel kevesebb tanúsítványt tárolni, és egy üres helyet fenntartani arra az esetre, ha a tanúsítvány lejár. Tanúsítvány lejártakor importáljon egy új tanúsítványt a fenntartott helyre, majd törölje a lejárt tanúsítványt. Így elkerülhetők a konfigurációs hibák.

### MEGJEGYZÉS

Amikor SSL protokollt használ SMTP kommunikációhoz, nem kell tanúsítványt választani. A szükséges tanúsítványt a rendszer automatikusan kiválasztja.

### CA tanúsítvány importálása

- 1 Indítsa el a böngészőt.
- 2) Írja be a "http://készülék IP-címe/" címet a böngészőbe (ahol a "készülék IP-címe" a készülék IP-címe).
  - Például:

http://192.168.1.2/

- 3 Kattintson a **Network** (Hálózat) lapra, majd a **Security** (Biztonság) lehetőségre.
- 4 Kattintson a **CA Certificate** (CA tanúsítvány) lehetőségre.
- 5 Kattintson az Import CA Certificate (CA tanúsítvány importálása) lehetőségre, majd válassza ki a tanúsítványt.
- 6 Kattintson a **Submit** (Beküldés) gombra.

### CA tanúsítvány exportálása

- Indítsa el a böngészőt.
- 2 Írja be a "http://készülék IP-címe/" címet a böngészőbe (ahol a "készülék IP-címe" a készülék IP-címe).
  - Például:

http://192.168.1.2/

- 3 Kattintson a **Network** (Hálózat) lapra, majd a **Security** (Biztonság) lehetőségre.
- 4 Kattintson a **CA Certificate** (CA tanúsítvány) lehetőségre.
- 5 Válassza ki az exportálni kívánt tanúsítványt, majd kattintson az **Export** (Exportálás) lehetőségre.
- 6 Kattintson a **Submit** (Beküldés) gombra.

Hibaelhárítás

# **Áttekintés**

Ez a fejezet ismerteti a tipikus hálózati problémák feloldását, amelyek a Brother készülék használata közben felmerülhetnek.

Ugorjon a modell **Kézikönyvek** oldalára a Brother Solutions Center webhelyén a <u>http://support.brother.com/</u> címen az egyéb kézikönyvek letöltéséhez.

### A probléma azonosítása

A fejezet elolvasása előtt győződjön meg arról, hogy a következő elemek konfigurálva vannak.

### Először ellenőrizze az alábbiakat:

A hálózati adapter megfelelően csatlakozik, és a Brother készülék be van kapcsolva.

A hozzáférési pont, router vagy hub be van kapcsolva, és csatlakozás (link) gombja villog.

Minden védőcsomagolást eltávolított a készülékről.

Az elülső fedél, az elválasztólemez fedele és a papírfelvevő henger fedele teljesen zárva van.

### A megoldásért ugorjon a megfelelő oldalra:

- Nem tudom befejezni a vezeték nélküli hálózat beállításának konfigurálását a(z) 60. oldalon.
- A Brother készülék nem található a hálózaton az MFL-Pro Suite telepítése során a(z) 61. oldalon.
- A Brother készülék nem tud a hálózaton keresztül szkennelni. A Brother készülék nem látszódik a hálózaton, még a sikeres telepítés után sem a(z) 62. oldalon.
- Biztonsági szoftvert használok a(z) 64. oldalon.
- Ellenőrizni szeretném, hogy a hálózati eszközeim megfelelően működnek a(z) 65. oldalon.

### Nem tudom befejezni a vezeték nélküli hálózat beállításának konfigurálását

| Kérdés                                                                                                    | Csatoló            | Megoldás                                                                                                    |
|----------------------------------------------------------------------------------------------------|--------------------|----------------------------------------------------------------------------------------------------|
| A készülék nem csatlakozott<br>sikeresen a hálózathoz<br>vezeték nélküli beállításkor?                                                                | vezeték<br>nélküli | Kapcsolja ki a vezeték nélküli routert, majd kapcsolja be ismét. Ezután<br>próbálkozzon a vezeték nélküli beállítások újbóli konfigurálásával.                                                                                                    |
| Megfelelőek a biztonsági                                                                                                    | vezeték<br>nélküli | Erősítse meg a biztonsági beállításokat.                                                                                                    |
| beállításai (SSID/hálózati<br>kulcs)?                                                                                                    |                    | Az alapértelmezett biztonsági beállítások tartalmazhatják a WLAN-<br>hozzáférési pont/router gyártójának nevét vagy a modell számát.                                                                                                    |
|                                                                                                    |                    | A biztonsági beállítások megtalálásáról a WLAN hozzáférési ponthoz<br>vagy routerhez mellékelt útmutatóban talál további információt.                                                                                                    |
|                                                                                                    |                    | Kérdezze meg a WLAN hozzáférési pont/router gyártóját,<br>az internetszolgáltatót vagy a helyi hálózati rendszergazdát.                                                                                                    |
| MAC-cím szűrést használ?                                                                                                    | vezeték            | Erősítse meg, hogy a Brother készülék MAC-címét a szűrő engedélyezi.                                                                                                    |
|                                                                                                    | nélküli            | A MAC-címet a Brother készülék vezérlőpultjának segítségével találhatja meg.                                                                                                    |
| A helyi WLAN-hozzáférési                                                                                                    | vezeték            | Írja be manuálisan a megfelelő SSID-nevet.                                                                                                    |
| pont/router rejtőzködő né<br>módban van (nem sugározza<br>az SSID azonosítót)?                                                                        | nélküli            | Ellenőrizze az SSID-nevet vagy a hálózati kulcsot a WLAN hozzáférési<br>ponthoz/routerhez mellékelt útmutatóban, és konfigurálja újra a vezeték<br>nélküli hálózat beállítását. (További információkért lásd: <i>Ha a készülék<br/>nem sugározza az SSID azonosítót</i> a(z) 11. oldalon.) |
| A fentieket mind ellenőriztem<br>és megpróbáltam, de még<br>mindig nem tudom befejezni<br>a vezeték nélküli<br>konfigurálást. Tehetek még<br>valamit? | vezeték<br>nélküli | Használja a Hálózati kapcsolatjavító eszközt. Lásd: A Brother készülék nem<br>tud a hálózaton keresztül szkennelni. A Brother készülék nem látszódik<br>a hálózaton, még a sikeres telepítés után sem a(z) 62. oldalon.                                                                    |

### A Brother készülék nem található a hálózaton az MFL-Pro Suite telepítése során

| Kérdés                                                                                                    | Csatoló                          | Megoldás                                                                                                    |
|----------------------------------------------------------------------------------------------------|----------------------------------|----------------------------------------------------------------------------------------------------|
| Kapcsolódik a számítógép<br>a hálózathoz?                                                                                                    | vezetékes/<br>vezeték<br>nélküli | Győződjön meg arról, hogy a számítógép kapcsolódik egy hálózathoz,<br>pl. LAN környezethez vagy internetes szolgáltatásokhoz. A hálózati<br>problémák további támogatásáért forduljon a hálózati rendszergazdához.                                                                                                    |
| Kapcsolódik a készülék a<br>hálózathoz, és van érvényes<br>IP-címe?                                                                                                    | vezetékes/<br>vezeték<br>nélküli | (Vezetékes hálózat)<br>Ellenőrizze, hogy az Állapot a Vezetékes állapot elemben<br>Aktív XXXX-XX (ahol az XXXX-XX kijelölt Ethernet-csatoló). Lásd<br><i>A hálózat állapotának ellenőrzése</i> a(z) 3. oldalon. oldalon. Ha az LCD üzenet<br>az Inaktív vagy Vezetékes KI, állapotot jeleníti meg, kérdezze meg a<br>hálózati rendszergazdától, hogy az IP-címe érvényes-e. |
|                                                                                                    |                                  | <ul> <li>(Vezeték nélküli hálózat)</li> <li>Ellenőrizze, hogy az Állapot a WLAN állapot esetén nem</li> <li>Kapcs. sikertelen. Lásd: A WLAN állapotellenőrzésének módja a(z)</li> <li>9. oldalon.</li> <li>Ha az LCD üzenet a Kapcs. sikertelen állapotot jeleníti meg, kérdezze</li> <li>meg a hálózati rendszergazdától, hogy az IP-címe érvényes-e.</li> </ul>           |
| Biztonsági szoftvert                                                                                                    | vezetékes/                       | A telepítő párbeszédablakban ismét keresse meg a Brother készüléket.                                                                                                    |
| használ?                                                                                                    | vezeték<br>nélküli               | Ha az MFL-Pro Suite csomag telepítésekor megjelenik a biztonsági<br>szoftver figyelmeztető üzenete, akkor engedélyezze a hozzáférést.                                                                                                    |
|                                                                                                    |                                  | A biztonsági szoftverekkel kapcsolatos további információkért lásd:<br>Biztonsági szoftvert használok a(z) 64. oldalon.                                                                                                    |
| Wi-Fi routert használ?                                                                                                    | vezeték<br>nélküli               | Lehet, hogy engedélyezett a Wi-Fi router adatvédelmi leválasztója. Tiltsa le az adatvédelmi leválasztót.                                                                                                    |
| Túl messze helyezte<br>el a Brother készüléket<br>a WLAN hozzáférési<br>ponttól/routertől?                                                                                                    | vezeték<br>nélküli               | Helyezze a Brother készüléket a WLAN hozzáférési ponttól/routertől 1 méteren<br>belülre a vezeték nélküli hálózati beállítások konfigurációja során.                                                                                                    |
| Van bármilyen akadály<br>(például falak vagy bútorok)<br>a készülék és a WLAN<br>hozzáférési pont/router<br>között?                                                                                                    | vezeték<br>nélküli               | Helyezze a Brother készüléket egy akadály nélküli rálátással rendelkező területre, vagy hozza közelebb a WLAN hozzáférési ponthoz (routerhez).                                                                                                    |
| Található vezeték nélküli<br>számítógép, Bluetooth<br>támogatással rendelkező<br>eszköz, mikrohullámú sütő<br>vagy vezeték nélküli digitális<br>telefon a Brother készülék<br>vagy a WLAN hozzáférési<br>pont vagy router közelében? | vezeték<br>nélküli               | Helyezze távolabb az eszközöket a Brother készüléktől, illetve a WLAN<br>hozzáférési ponttól vagy routertől.                                                                                                    |

### A Brother készülék nem tud a hálózaton keresztül szkennelni. A Brother készülék nem látszódik a hálózaton, még a sikeres telepítés után sem

| Kérdés                                           | Csatoló                          | Megoldás                                                                                                    |
|--------------------------------------------------|----------------------------------|----------------------------------------------------------------------------------------------------|
| Biztonsági szoftvert<br>használ?                 | vezetékes/<br>vezeték<br>nélküli | Lásd: <i>Biztonsági szoftvert használok</i> a(z) 64. oldalon.                                                                                                    |
| Kapott a Brother készüléke<br>elérhető IP-címet? | vezetékes/<br>vezeték<br>nélküli | <ul> <li>Ellenőrizze az IP-címet és az alhálózati maszkot<br/>Ellenőrizze, hogy számítógépe és a Brother készülék IP-címe és<br/>alhálózati maszkja helyesen van beállítva, és ugyanazon a hálózaton<br/>található. Az IP-cím és az alhálózati maszk ellenőrzésével kapcsolatos<br/>további információkért kérdezze meg a hálózati rendszergazdát.</li> <li>(Windows<sup>®</sup>)<br/>Erősítse meg az IP-címet és az alhálózati maszkot a Hálózati<br/>kapcsolatjavító eszköz segítségével.</li> <li>Használja a Hálózati kapcsolatjavító eszközt a Brother készülék hálózati<br/>beállításainak kijavítására. Az eszköz a megfelelő IP-címet és alhálózati<br/>maszkot fogja kiosztani.</li> <li>A Hálózati kapcsolatjavító eszközt használatához tudja meg a hálózati<br/>rendszergazdától a szükséges adatokat, majd kövesse az alábbi<br/>lépéseket:</li> <li>MEGJEGYZÉS</li> <li>(Windows<sup>®</sup> XP)<br/>Rendszergazdai jogosultságokkal kell bejelentkeznie.</li> <li>Győződjön meg arról, hogy a Brother készülék be van kapcsolva,<br/>és ugyanahhoz a hálózathoz kapcsolódik, mint a számítógép.</li> </ul> |

| Kérdés                                                                                                    | Csatoló                          | Megoldás                                                                                                    |
|----------------------------------------------------------------------------------------------------|----------------------------------|----------------------------------------------------------------------------------------------------|
| Kapott a Brother készüléke<br>elérhető IP-címet?                                                                              |                                  | <ol> <li>Helyezze be a készülékhez adott DVD-ROM-ot a DVD-ROM meghajtóba.<br/>Ha megjelenik a DVD-ROM felső menüje, akkor zárja be azt.</li> </ol>                                                                                                    |
| (folytatás)                                                                                                    |                                  | <ul> <li>2 (Windows<sup>®</sup> XP)</li> <li>Kattintson a Start &gt; Minden program &gt; Kellékek &gt; Windows Intéző &gt; Sajátgép menüpontra.</li> </ul>                                                                                                    |
|                                                                                                    |                                  | (Windows Vista <sup>®</sup> /Windows <sup>®</sup> 7)                                                                                                    |
|                                                                                                    |                                  | Kattintson a 🚱 (Start) > Számítógép menüpontra.                                                                                                    |
|                                                                                                    |                                  | (Windows <sup>®</sup> 8)<br>Kattintson a <mark></mark> [[] ( <b>Fájlkezelő</b> ) ikonra a tálcán, majd ugorjon az <b>Ez a gép</b><br>menüpontra.                                                                                                    |
|                                                                                                    |                                  | 3 Kattintson duplán a DVD-meghajtó elemre, kattintson duplán az<br>Eszközök elemre, kattintson duplán a NetTool elemre, majd kattintson<br>duplán a BrotherNetTool.exe fájira a program futtatásához.                                                             |
|                                                                                                    |                                  | MEGJEGYZÉS                                                                                                    |
|                                                                                                    |                                  | Ha megjelenik a <b>Felhasználói fiókok felügyelete</b> képernyő:                                                                                                    |
|                                                                                                    |                                  | (Windows Vista <sup>®</sup> ) Kattintson a <b>Folytatás (Engedélyezés)</b> gombra.<br>(Windows <sup>®</sup> 7/Windows <sup>®</sup> 8) Kattintson az <b>Igen</b> gombra.                                                                                           |
|                                                                                                    |                                  | 4 Kövesse a képernyőn megjelenő utasításokat.                                                                                                    |
|                                                                                                    |                                  | Ha a készülék a Hálózati kapcsolatjavító eszköz használata után sem kap<br>megfelelő IP-címet és alhálózati maszkot, akkor kérjen információt a hálózati<br>rendszergazdától.                                                                                     |
| A Brother készülék vezeték<br>nélküli képességekkel<br>kapcsolódik a hálózathoz?                                              | vezeték<br>nélküli               | Ellenőrizze az Állapot értékét a WLAN állapot lehetőségnél. Lásd:<br>A WLAN állapotellenőrzésének módja a(z) 9. oldalon. Ha az LCD üzenet<br>a Kapcs. sikertelen állapotot jeleníti meg, kérdezze meg a hálózati<br>rendszergazdától, hogy az IP-címe érvényes-e. |
|                                                                                                    |                                  | Lásd: A Brother készülék nem található a hálózaton az MFL-Pro Suite<br>telepítése során a(z) 61. oldalon.                                                                                                    |
| Ellenőriztem és kipróbáltam<br>a fent leírtakat, de a Brother<br>készülék még mindig nem<br>szkennel. Tehetek még<br>valamit? | vezetékes/<br>vezeték<br>nélküli | Távolítsa el az MFL-Pro Suite alkalmazást, majd telepítse újra.                                                                                                    |

### Biztonsági szoftvert használok

| Kérdés                                                                                                    | Csatoló                          | Megoldás                                                                                                    |
|----------------------------------------------------------------------------------------------------|----------------------------------|----------------------------------------------------------------------------------------------------|
| Az MFL-Pro Suite telepítése,<br>az alkalmazás indítási<br>folyamata, illetve a<br>szkennelési funkciók<br>használata során a<br>biztonsági riasztás<br>párbeszédablakon az<br><b>Elfogadás</b> lehetőséget<br>választotta? | vezetékes/<br>vezeték<br>nélküli | Ha nem az <b>Elfogadás</b> lehetőséget választotta a biztonsági riasztás<br>párbeszédablakon, akkor lehetséges, hogy a biztonsági szoftver tűzfal<br>funkciója nem engedélyezi a hozzáférést. Egyes biztonsági szoftverek<br>biztonsági figyelmeztetés párbeszédablak megjelenítése nélkül is<br>megakadályozhatják a hozzáférést. A hozzáférés engedélyezéséhez<br>nézze meg a biztonsági szoftver utasításait, vagy kérdezze meg a gyártót.                                                                 |
| Szeretném tudni a<br>szükséges portszámot<br>a biztonsági szoftver<br>beállításaihoz.                                                                                                    | vezetékes/<br>vezeték<br>nélküli | <ul> <li>A Brother hálózati szolgáltatások a következő portszámokat használják:</li> <li>Hálózati szkennelés → 54925 számú port/UDP protokoll</li> <li>Hálózati szkennelés, Távoli beállítás <sup>1</sup> → 161 és 137 számú port/UDP protokoll</li> <li>BRAdmin Light <sup>1</sup> → 161 számú port/UDP protokoll</li> <li><sup>1</sup> Csak Windows<sup>®</sup>.</li> <li>A port megnyitására vonatkozó információkért nézze meg a biztonsági szoftver utasításait, vagy kérdezze meg a gyártót.</li> </ul> |

### Ellenőrizni szeretném, hogy a hálózati eszközeim megfelelően működnek

| Kérdés                                                                                                    | Csatoló                          | Megoldás                                                                                                    |
|----------------------------------------------------------------------------------------------------|----------------------------------|----------------------------------------------------------------------------------------------------|
| Be van kapcsolva a Brother<br>készülék, a hozzáférési pont<br>(router) vagy hub?                                       | vezetékes/<br>vezeték<br>nélküli | Győződjön meg arról, hogy a következő témakör minden utasítását megerősítette: <i>Először ellenőrizze az alábbiakat:</i> a(z) 59. oldalon.                                                                                                    |
| Hol találhatók a Brother<br>készülék hálózati beállításai,<br>mint pl. az IP-cím?                                      | vezetékes/<br>vezeték<br>nélküli | Ellenőrizze a beállításokat a Hálózat menüben a készülék vezérlőpultjáról.                                                                                                    |
| Hogyan ellenőrizhetem<br>a Brother készülékem<br>csatlakozási állapotát?                                               | vezetékes/<br>vezeték<br>nélküli | <pre>(Vezetékes hálózat)<br/>Ellenőrizze, hogy az Állapot a Vezetékes állapot elemben<br/>Aktív XXXX-XX (ahol XXXX-XX a kijelölt Ethernet-csatoló).<br/>A hálózati állapot ellenőrzése: nyomja meg a</pre>                                                                                                    |
| Tudja "pingelni" a Brother<br>készüléket a<br>számítógépéről?                                                          | vezetékes/<br>vezeték<br>nélküli | <ul> <li>Pingelje a Brother készüléket a számítógépéről az IP-cím vagy<br/>a csomópontnév megadásával a Windows<sup>®</sup> parancssorban:<br/>ping <ip cím=""> vagy <csomópont név="">.</csomópont></ip></li> <li>Sikeres &gt; A Brother készülék megfelelően működik, és ugyanarra<br/>a hálózatra kapcsolódik, mint a számítógép.</li> <li>Sikertelen &gt; A Brother készülék nem ugyanarra a hálózatra kapcsolódik,<br/>mint amelyikre a számítógép.<br/>(Windows<sup>®</sup>)<br/>Kérdezze meg a hálózati rendszergazdát és használja a Hálózati<br/>kapcsolatjavító eszközt az IP-cím és az alhálózati maszk automatikus<br/>javításához. A hálózati kapcsolatjavító eszközre vonatkozó további<br/>információkért lásd: <i>A Brother készüléknez elérhető IP-cím van<br/>hozzárendelve</i>? itt: <i>A Brother készülék nem tud a hálózaton keresztül<br/>szkennelni. A Brother készülék nem látszódik a hálózaton, még a sikeres<br/>telepítés után sem</i> a(z) 62. oldalon.<br/>(Macintosh)</li> <li>Erősítse meg, hogy az IP-cím és az alhálózati maszk beállításai<br/>megfelelőek. Lásd <i>Az IP-cím és az alhálózati maszk megerősítése</i> itt:<br/><i>A Brother készülék nem tud a hálózaton keresztül szkennelni. A Brother<br/>készülék nem tud a hálózaton keresztül szkennelni. A Brother<br/>készülék nem tud a hálózaton keresztű szkennelni. A Brother<br/>készülék nem tud a hálózaton keresztű szkennelni. A Brother<br/>készülék nem látszódik a hálózaton keresztű szkennelni. A Brother<br/>készülék nem látszódik a hálózaton keresztű szkennelni. A Brother<br/>készülék nem látszódik a hálózaton, még a sikeres telepítés után sem<br/>a(z) 62. oldalon.</i></li> </ul> |
| A Brother készülék<br>kapcsolódik a vezeték nélküli<br>hálózathoz?                                                     | vezeték<br>nélküli               | Ellenőrizze az Állapot értékét a WLAN állapot lehetőségnél. Lásd:<br>A WLAN állapotellenőrzésének módja a(z) 9. oldalon. Ha az LCD üzenet<br>a Kapcs. sikertelen állapotot jeleníti meg, kérdezze meg a hálózati<br>rendszergazdától, hogy az IP-címe érvényes-e.                                                                                                    |
| A fentieket mind ellenőriztem,<br>és megpróbáltam, de még<br>mindig fennállnak a<br>problémák. Tehetek még<br>valamit? | vezeték<br>nélküli               | Tekintse meg a WLAN hozzáférési ponthoz/routerhez mellékelt útmutatást<br>az SSID és a hálózati kulcs információiért, és állítsa be ennek megfelelően.<br>Az SSID és a hálózati kulcs további ismertetése: A biztonsági beállítások<br>(SSID/hálózati kulcs) megfelelőek? itt: Nem tudom befejezni a vezeték<br>nélküli hálózat beállításának konfigurálását a(z) 60. oldalon.                                                                                                    |

8

# További hálózati beállítások (Windows<sup>®</sup>)

# Beállítási típusok

A következő opcionális hálózati funkciók is elérhetők:

- Szkennelési webszolgáltatások (Windows Vista<sup>®</sup>, Windows<sup>®</sup> 7 and Windows<sup>®</sup> 8)
- Vertikális párosítás (Windows<sup>®</sup> 7 és Windows<sup>®</sup> 8)

### MEGJEGYZÉS

Ellenőrizze, hogy a gazdaszámítógép és a készülék ugyanazon az alhálózaton van-e, vagy a router megfelelően van-e konfigurálva a két eszköz közötti adattovábbításhoz.

# Webszolgáltatások útján történő szkenneléshez használt illesztőprogramok telepítése (Windows Vista<sup>®</sup>, Windows<sup>®</sup> 7, Windows<sup>®</sup> 8)

A Webszolgáltatások funkció lehetővé teszi a hálózaton levő készülékek felügyeletét, ami leegyszerűsíti az illesztőprogram telepítési folyamatát. A Webszolgáltatások útján történő szkenneléshez használt illesztőprogramok a számítógépen található szkenner ikonra jobb gombbal kattintva telepíthetők, és a számítógép Webszolgáltatások portja (WSD port) automatikusan létrejön. (A Webszolgáltatások használatával történő szkennelésre vonatkozó információkért, lásd Szkennelés Webszolgáltatások használatával (Windows Vista<sup>®</sup> SP2 vagy újabb, Windows<sup>®</sup> 7 és Windows<sup>®</sup> 8) (ADS-2600We) szakaszt a Használati útmutatóban.)

### MEGJEGYZÉS

Mielőtt konfigurálja ezt a beállítást, konfigurálnia kell az IP-címet a készüléken.

(Windows Vista<sup>®</sup>)

Kattintson a 👩 (Start) > Hálózat menüpontra.

(Windows<sup>®</sup> 7)

Kattintson a 🚱 (Start) > Vezérlőpult > Hálózatok és internet > Hálózati számítógépek és eszközök megtekintése menüpontra.

(Windows<sup>®</sup> 8)

Mozgassa az egeret az asztal jobb alsó sarkába. Amikor a menüsor megjelenik, kattintson a **Beállítások** > Számítógép beállításainak módosítása > Eszközök > Eszköz hozzáadása menüpontra.

2 A szkenner ikonnal a készülék Webszolgáltatások neve lesz látható. Kattintson jobb gombbal a telepíteni kívánt készülékre.

### MEGJEGYZÉS

A Brother készülék Webszolgáltatások neve a modell nevéből és MAC-címéből (Ethernet-címből) áll össze (pl. Brother ADS-XXXXX (modell neve) [XXXXXXXXXXX] (MAC-cím/Ethernet-cím)).

 3 (Windows Vista<sup>®</sup>/Windows<sup>®</sup> 7) Kattintson a készülék legördülő menüjének Telepítés elemére. (Windows<sup>®</sup> 8) Válassza ki a telepíteni kívánt készüléket.

# Hálózati szkennelés infrastruktúra módú telepítése vertikális párosítás használatakor (Windows<sup>®</sup> 7 és Windows<sup>®</sup> 8)

A Windows<sup>®</sup> vertikális párosítás olyan technológia, amely lehetővé teszi, hogy a vertikális párosítást támogató vezeték nélküli készülékek a WPS PIN módszer és a Webszolgáltatások funkció segítségével kapcsolódjanak az infrastrukturális hálózathoz. Az **Eszköz hozzáadása** képernyőn a szkenner ikonjára kattintva lehetővé válik a szkenner illesztőprogramjának telepítése is.

Ha Infrastruktúra módban van, csatlakoztathatja a készüléket a vezeték nélküli hálózathoz, majd e funkció segítségével telepítheti a szkenner illesztőprogramját. Kövesse az alábbi lépéseket:

### MEGJEGYZÉS

- Ha készülékén kikapcsolta a Webszolgáltatások funkciót, kapcsolja be ismét. A Webszolgáltatások alapértelmezett beállítása a Brother készüléken a Bekapcsolt. A Webszolgáltatások beállítását a Webalapú felügyelet (webböngésző) vagy a BRAdmin Professional 3 használatával módosíthatja.
- A WLAN Hozzáférési ponton (routeren) legyen feltüntetve a Windows<sup>®</sup> 7 vagy Windows<sup>®</sup> 8 kompatibilitást jelző logó. Ha nem tudja biztosan, hogyan ellenőrizheti a kompatibilitást jelző logót, forduljon a hozzáférési pont (router) gyártójához.
- Győződjön meg arról, hogy a számítógép tartalmazza a Windows<sup>®</sup> 7 vagy Windows<sup>®</sup> 8 kompatibilitást jelző logót. Ha nem tudja biztosan, hogyan ellenőrizheti a kompatibilitást jelző logót, forduljon a számítógép gyártójához.

- Ha a vezeték nélküli hálózatot egy külső vezeték nélküli NIC (hálózati csatolókártya) segítségével konfigurálja, győződjön meg arról, hogy a vezeték nélküli NIC tartalmazza a Windows<sup>®</sup> 7 vagy Windows<sup>®</sup> 8 kompatibilitást jelző logót. További információért forduljon a vezeték nélküli NIC gyártójához.
- Ha Windows<sup>®</sup> 7 vagy Windows<sup>®</sup> 8 számítógépet kíván regisztrálóként használni, akkor azt a gépet előzőleg regisztrálni kell a hálózaton. Tanulmányozza a WLAN hozzáférési ponthoz (routerhez) kapott útmutatót.
- 1 Kapcsolja be a készüléket.
- 2 Állítsa a készüléket WPS módra (lásd: A Wi-Fi Protected Setup (WPS) PIN-módszerének használata a(z) 19. oldalon).

### (Windows<sup>®</sup> 7)

Kattintson a 🚳 (Start) > Eszközök és nyomtatók > Eszköz hozzáadása menüpontra.

(Windows<sup>®</sup> 8)

Mozgassa az egeret az asztal jobb alsó sarkába. A menüsor megjelenésekor kattintson a **Beállítások** > **Vezérlőpult** > **Hardver és Hang** > **Eszközök és nyomatók** > **Eszköz hozzáadása** menüpontra.

- 4 Válassza ki a készüléket, majd írja be a készüléken megjelenő PIN-kódot.
- 5 Válassza ki az infrastruktúrahálózatot, amelyhez kapcsolódni kíván, majd kattintson a **Tovább** gombra.
- 6 Ha a készülék megjelent az Eszközök és nyomtatók párbeszédablakon, akkor a vezeték nélküli konfigurálás és a szkenner illesztőprogramjának telepítése sikeresen befejeződött.

A

# Támogatott protokollok és biztonsági funkciók

| Interfész                    | Ethernet                        | 10BASE-T, 100BASE-TX                                                                                                    |
|------------------------------|---------------------------------|----------------------------------------------------------------------------------------------------|
|                              | Vezeték nélküli                 | IEEE 802.11b/g/n (Infrastruktúra mód)                                                                                                    |
|                              |                                 | IEEE 802.11b (Ad-hoc mód)                                                                                                    |
| Hálózat (közös)              | Protokoll (IPv4)                | ARP, RARP, BOOTP, DHCP, APIPA (Auto IP), WINS/NetBIOS névfeloldás,<br>DNS feloldó, mDNS, LLMNR válaszadó, Egyéni Raw Port/Port9100,<br>SMTP ügyfél, FTP ügyfél és kiszolgáló, LDAP ügyfél, CIFS ügyfél,<br>SNMPv1/v2c/v3, HTTP/HTTPS kiszolgáló, TFTP ügyfél és kiszolgáló,<br>ICMP, Webszolgáltatások (Szkennelés), SNTP ügyfél |
| Hálózat<br>(Biztonság)       | Vezetékes                       | APOP, POP SMTP előtt, SMTP-AUTH, SSL/TLS (HTTPS, SMTP),<br>SNMP v3, 802.1x (EAP-MD5, EAP-FAST, PEAP, EAP-TLS, EAP-TTLS),<br>Kerberos                                                                                                    |
|                              | Vezeték nélküli                 | WEP 64/128 bit, WPA-PSK (TKIP/AES), WPA2-PSK (AES),<br>SSL/TLS (HTTPS), SNMP v3, 802.1x (LEAP, EAP-FAST, PEAP,<br>EAP-TLS, EAP-TTLS), Kerberos                                                                                                    |
| E mail<br>(biztonság)        | Vezetékes és<br>vezeték nélküli | APOP, POP SMTP előtt, SMTP-AUTH, SSL/TLS (SMTP/POP)                                                                                                    |
| Hálózat<br>(Vezeték nélküli) | Vezeték nélküli<br>hitelesítés  | Wi-Fi tanúsítási jel licenc (WPA™/WPA2™ - vállalati, személyes),<br>Wi-Fi Protected Setup™ (WPS) azonosítójel licence, AOSS logó                                                                                                    |

# Webalapú felügyelet funkciótáblázat

### **MEGJEGYZÉS**

További információkért kattintson a ② gombra a Webalapú felügyelet felületének egyes oldalain a jobb oldalon.

| Főkategória                   | Alkategória | Funkciómenü                                                            | Funkcióbeállítások                                                                                                    | Leírás / opcionális beállítások                                                                                                    |
|-------------------------------|-------------|------------------------------------------------------------------------|----------------------------------------------------------------------------------------------------|----------------------------------------------------------------------------------------------------|
| <b>General</b><br>(Általános) | -           | Status (Állapot)                                                       | Device Status / Automatic Refresh /<br>Web Language / Device Location<br>(Eszközállapot / Automatikus frissítés /<br>Web nyelv / Eszköz helye)                                                                                                    | Eszközállapot, kapcsolat és hely<br>megjelenítése. Módosíthatja a<br>Webalapú felügyelet felületének<br>nyelvét.                                                                                                    |
|                               | -           | Auto Refresh<br>Interval<br>(Automatikus<br>frissítési<br>intervallum) |                                                                                                    | Frissítési intervallum konfigurálása<br>(15 másodperc - 60 perc között).                                                                                                    |
|                               | -           | Maintenance<br>Information<br>(Karbantartási<br>információk)           | Node Information (Model Name /<br>Serial no. / Firmware Version /<br>Memory Size) / Remaining Life<br>(Pick-up Roller / Separation Pad) /<br>Total Pages Scanned / Error History<br>(Csomópont információk (Modellnév /<br>Sorozatszám / Belső vezérlőprogram<br>verziója / Memóriaméret) / Hátralevő<br>élettartam (papírfelvevő henger /<br>elválasztólemez) / Összes szkennelt<br>oldal / Hibaelőzmények) | A Brother készülék karbantartási<br>információinak megjelenítése,<br>beleértve a modellt, a fogyóeszköz<br>tartozékokat, az oldalszámlálót<br>és a hibát.<br>Kattintson a <b>Submit</b> (Beküldés)<br>gombra a karbantartási információs<br>oldal átalakításához CSV-fájllá. |
|                               | -           | Find Device<br>(Eszköz<br>keresése)                                    |                                                                                                    | A hálózathoz kapcsolódó összes<br>eszköz megjelenítése.                                                                                                    |
|                               | -           | Contact &<br>Location<br>(Kapcsolat<br>és hely)                        |                                                                                                    | Miután itt konfigurálta a<br>kapcsolatot és a helyet, azok<br>megjeleníthetők a <b>General</b> ><br><b>Status &gt; Device Location</b><br>(Általános > Állapot ><br>Eszköz helye) menüpont révén.                                                                            |
|                               | -           | <b>Sleep Time</b><br>(Alvási idő)                                      |                                                                                                    | Alvási idő konfigurálása<br>(max. 90 perc).                                                                                                    |
|                               | -           | Sound Volume<br>(Hangerő)                                              | Beeper (Hangjelző)                                                                                                    | Hangerő konfigurálása ( <b>Off / Low /</b><br><b>Medium / High</b> (Ki / Alacsony /<br>Közepes / Magas)).                                                                                                    |
|                               | -           | Date & Time<br>(Dátum és idő)                                          | Date / Time / Time Zone (Dátum /<br>Idő / Időzóna)                                                                                                    | A Brother készülék<br>órabeállításainak konfigurálása.                                                                                                    |
| Főkategória                             | Alkategória | Funkciómenü                                                                      | Funkcióbeállítások                                | Leírás / opcionális beállítások                                                                                                    |
|-----------------------------------------|-------------|----------------------------------------------------------------------------------|---------------------------------------------------|----------------------------------------------------------------------------------------------------|
| <b>Address<br/>Book</b><br>(Címjegyzék) | -           | Address 1-300<br>(Cím 1-300)                                                     |                                                   | E-mail cím és név regisztrálása<br>(max. 300).                                                                                                    |
|                                         | -           | Setup Groups<br>G1-G20<br>(G1-G20<br>csoportok<br>beállítása)                    |                                                   | A kapcsolatcsoport regisztrálása<br>(max. 20).<br>Jelölje ki az <b>Address#</b> (Cím#)<br>lehetőséget, és kattintson a <b>Select</b><br>(Kijelölés) gombra a csoporttagok<br>konfigurálásához.                                                                                                    |
|                                         | -           | LDAP                                                                             |                                                   | LDAP beállítások konfigurálása.                                                                                                    |
| E-mail                                  | -           | E-mail                                                                           | <b>E-mail Send</b> (E-mail küldés)                | Konfigurálja az E-mail küldési<br>beállításokat, beleértve a tárgyat, az<br>üzenetet, az e-mail méretkorlátját és<br>a kézbesítési értesítést.<br>Kattintson a POP3/SMTP<br>lehetőségre a Network > Network ><br>Protocol > POP3/SMTP ><br>Advanced Setting (Hálózat ><br>Hálózat > Protokoll > POP3/SMTP ><br>Speciális beállítás) menüpontra<br>ugráshoz. |
|                                         | -           | <b>Scan</b><br>(Szkennelés)                                                      | Multifeed Detection (Többszörös behúzás észlelés) | Jelölje ki az <b>On</b> (Be) vagy <b>Off</b> (Ki)<br>lehetőséget.                                                                                                    |
| <b>Scan</b><br>(Szkennelés)             | -           | <b>Scan to USB</b><br>(Szkennelés<br>USB-re)                                     |                                                   | Konfigurálja a beállításokat,<br>beleértve a <b>File Type</b> (Fájltípus),<br><b>Document Size</b>                                                                                                    |
|                                         | -           | <b>Scan to E-mail</b><br><b>Server</b><br>(Szkennelés<br>E-mail<br>kiszolgálóra) |                                                   | (Dokumentumméret), <b>File Size</b><br>(Fájlméret), <b>Auto Deskew</b><br>(Automatikus visszaforgatás),<br><b>Skip Blank Page</b> (Üres oldal<br>kihagyása), <b>2-sided Scan</b><br>(Kétoldalas szkennelés)<br>és egyebek beállításait.                                                                                                    |
|                                         | -           | Scan to FTP /<br>Network<br>(Szkennelés<br>FTP-re/<br>hálózatra)                 |                                                   | FTP vagy hálózati profil<br>konfigurálása (max. 10).                                                                                                    |
|                                         |             |                                                                                  |                                                   | Konfigurálja a profilbeállításokat.                                                                                                    |
|                                         | -           | Scan to FTP /<br>Network Profile<br>(Szkennelés                                  |                                                   | Lásd: A Szkennelés FTP-re<br>konfiguráció módosítása a(z)<br>44. oldalon.                                                                                                    |
|                                         |             | ⊢ I P-re /<br>hálózati profilra)                                                 |                                                   | Lásd: A Szkennelés hálózatra<br>konfiguráció módosítása<br>(Windows <sup>®</sup> ) a(z) 45. oldalon.                                                                                                    |

| Főkategória | Alkategória | Funkciómenü                                                                            | Funkcióbeállítások                                                                                                    | Leírás / opcionális beállítások                                                                                                    |
|-------------|-------------|----------------------------------------------------------------------------------------|----------------------------------------------------------------------------------------------------|----------------------------------------------------------------------------------------------------|
| Főkategória | -           | <b>Login Password</b><br>(Bejelentkezési<br>jelszó)                                    |                                                                                                    | Konfigurálja a jelszót a Webalapú<br>felügyelet szolgáltatásba való<br>bejelentkezéshez.<br>Bejelentkezés nélkül csak<br>a <b>General</b> (Általános) fülön<br>módosíthatja a beállításokat.                                                                                                    |
|             | -           | <b>User Restriction</b><br><b>Function</b><br>(Felhasználó-<br>korlátozási<br>funkció) | <b>Secure Function Lock</b><br>(Biztonságos funkciózár)<br><b>Active Directory Authentication</b><br>(Active Directory hitelesítés) | <ul> <li>A Secure Function Lock<br/>(Biztonságos funkciózár)<br/>a felhasználói jogosultságok<br/>alapján korlátozza a<br/>szkennelési funkciókat és<br/>a Web Connect funkciókat.<br/>Kattintson a Secure Function<br/>Lock (Biztonságos funkciózár)<br/>lehetőségre a Secure Function<br/>Lock (Biztonságos funkciózár)<br/>menü megtekintéséhez.</li> <li>Az Active Directory<br/>Authentication (Active<br/>Directory hitelesítés) korlátozza<br/>a Brother készülék használatát.<br/>Kattintson az Active Directory<br/>Authentication (Active<br/>Directory hitelesítés)<br/>lehetőségre az Active<br/>Directory Authentication<br/>(Active Directory hitelesítés)<br/>menü megtekintéséhez.</li> </ul> |
|             | -           | Secure<br>Function<br>Lock 1-25<br>(Biztonságos<br>funkciózár 1-25)<br>(vagy 26-50)    |                                                                                                    | Törölje a <b>Functions</b> (Funkciók)<br>jelölődoboz bejelölését a korlátozni<br>kívánt funkciók esetén. További<br>információkért lásd: <i>Biztonságos</i><br><i>funkciózár konfigurálása</i> a(z)<br>39. oldalon.                                                                                                    |
|             | -           | Active Directory<br>Authentication<br>(Active Directory<br>hitelesítés)                | <b>Active Directory Server Settings</b><br>(Active Directory kiszolgáló beállításai)                                                | Kattintson az <b>SNTP</b> lehetőségre<br>a <b>Network &gt; Network &gt; Protocol &gt;</b><br><b>SNTP &gt; Advanced Settings</b><br>(Hálózat > Hálózat > Protokoll ><br>SNTP > Speciális beállítások)<br>menüpontra ugráshoz. További<br>információkért lásd: <i>Active</i><br><i>Directory hitelesítés</i><br><i>konfigurálása</i> a(z) 40. oldalon.                                                                                                    |
|             | -           | <b>Setting Lock</b><br>(Beállítási zár)                                                |                                                                                                    | Konfigurálja a jelszót<br>a készülékbeállítások<br>módosításához a Brother készülék<br>LCD-kijelzőjének segítségével.                                                                                                    |
|             | -           | <b>Signed PDF</b><br>(Aláírt PDF)                                                      |                                                                                                    | Konfigurálja az Aláírt PDF<br>tanúsítványbeállításait. Kattintson a<br><b>Certificate</b> (Tanúsítvány)<br>lehetőségre a <b>Network &gt; Security &gt;</b><br><b>Certificate</b> (Hálózat > Biztonság ><br>Tanúsítvány) menüpontra ugráshoz.                                                                                                    |
|             | -           | Reset Menu<br>(Visszaállítás<br>menü)                                                  |                                                                                                    | Kattintson a <b>Network</b> (Hálózat),<br><b>Address Book</b> (Címjegyzék) vagy<br><b>All Settings</b> (Minden beállítás)<br><b>Reset</b> (Alaphelyzetbe állítás)<br>lehetőségére.                                                                                                    |

| Főkategória          | Alkategória                 | Funkciómenü                                                            | Funkcióbeállítások                                                                                                    | Leírás / opcionális beállítások                                                                                                    |
|----------------------|-----------------------------|------------------------------------------------------------------------|----------------------------------------------------------------------------------------------------|----------------------------------------------------------------------------------------------------|
|                      | <b>Network</b><br>(Hálózat) | <b>Network Status</b><br>(Hálózat<br>állapota)                         |                                                                                                    | Hálózat állapotának megjelenítése.                                                                                                    |
| Network<br>(Hálózat) |                             | Interface<br>(Csatoló)                                                 |                                                                                                    | Módosítja a csatolót.                                                                                                    |
|                      |                             | <b>Protocol</b><br>(Protokoll)                                         | Web Based Management (Web<br>Server) / SNMP / Remote Setup /<br>Raw Port / Web Services / Proxy /<br>Network Scan (Webalapú felügyelet<br>(webkiszolgáló) / SNMP / Távoli<br>beállítás / Raw Port / Web Services /<br>Proxy / Hálózati szkennelés) /<br>POP3/SMTP / FTP / TFTP / CIFS /<br>LDAP / mDNS / LLMNR / SNTP | Konfigurálja a Brother készülék<br>protokollbeállításait. Jelölje be az<br>egyes használni kívánt protokollok<br>jelölődobozát. Szükség esetén<br>kattinson a <b>HTTP Server Settings</b><br>(HTTP-kiszolgáló beállításai) vagy<br>az <b>Advanced Settings</b> (Speciális<br>beállítások) lehetőségre.                                                                    |
|                      |                             | <b>Notification</b><br>(Értesítés)                                     | SMTP Server Address /<br>Device E-mail Address /<br>Administrator Address<br>(SMTP-kiszolgáló címe /<br>Eszköz e-mail címe /<br>Rendszergazda címe)                                                                                                    | Konfigurálja a Hibaértesítés<br>beállításait.<br>Kattintson a <b>POP3/SMTP</b><br>lehetőségre a <b>Network</b> ><br><b>Network</b> > <b>Protocol</b> ><br><b>POP3/SMTP</b> ><br><b>Advanced Setting</b> (Hálózat ><br>Hálózat > Protokoll ><br>POP3/SMTP > Speciális<br>beállítás) menüpontra ugráshoz.                                                                   |
|                      | Wired<br>(Vezetékes)        | <b>TCP/IP (Wired)</b><br>(TCP/IP<br>(vezetékes))                       | TCP/IP / IP Address / Subnet Mask /<br>Gateway / Boot Method /<br>Enable APIPA<br>(TCP/IP / IP-cím / Alhálózati maszk /<br>Átjáró / Betöltési mód /<br>APIPA engedélyezése)                                                                                                    | Kattintson az Advanced Settings<br>(Speciális beállítások) lehetőségre<br>a Boot Tries / RARP Boot<br>Settings / TCP Timeout / DNS<br>Server Method / DNS Server IP<br>Address / Gateway Timeout<br>(Betöltési kísérletek) / RARP<br>betöltési beállítások / TCP<br>időtúllépés /DNSkiszolgáló mód /<br>DNS-kiszolgáló IP-címe / Átjáró<br>időtúllépés) konfigurálásához. |
|                      |                             | Node Name<br>(Wired)<br>(Csomópontnév<br>(vezetékes))                  |                                                                                                    | A vezetékes hálózat<br>csomópontnevének megjelenítése.                                                                                                    |
|                      |                             | NetBIOS<br>(Wired)<br>(NetBIOS<br>(vezetékes))                         | NETBIOS/IP / Computer Name /<br>WINS Server Method / WINS Server<br>IP Address (NETBIOS/IP /<br>Számítógépnév / WINS-kiszolgáló<br>mód / WINS-kiszolgáló IP-címe)                                                                                                    |                                                                                                    |
|                      |                             | Ethernet                                                               | Ethernet Mode (Ethernet mód)                                                                                                    |                                                                                                    |
|                      |                             | Wired 802.1x<br>Authentication<br>(Vezetékes<br>802.1x<br>hitelesítés) | Wired 802.1x status / Authentication<br>Method / User ID / Password<br>(Vezetékes 802.1x állapot / Hitelesítési<br>módszer / Felhasználóazonosító /<br>Jelszó)                                                                                                    | Szükség esetén kattintson<br>a <b>Certificate</b> (Tanúsítvány)<br>lehetőségre a <b>Network</b> ><br><b>Security</b> > <b>Certificate</b> (Hálózat ><br>Biztonság > Tanúsítvány)<br>menüpontra ugráshoz.                                                                                                    |

| Főkategória                                | Alkategória                      | Funkciómenü                                                               | Funkcióbeállítások                                                                                                    | Leírás / opcionális beállítások                                                                                                    |
|--------------------------------------------|----------------------------------|---------------------------------------------------------------------------|----------------------------------------------------------------------------------------------------|----------------------------------------------------------------------------------------------------|
| <b>Network</b><br>(Hálózat)<br>(folytatás) | Wireless<br>(Vezeték<br>nélküli) | <b>TCP/IP</b><br>(Wireless)<br>(TCP/IP (vezeték<br>nélküli))              | TCP/IP / IP Address / Subnet Mask /<br>Gateway / Boot Method /<br>Enable APIPA (TCP/IP / IP-cím /<br>Alhálózati maszk / Átjáró /<br>Betöltési mód / APIPA engedélyezése)                                                                                                    | Kattintson az Advanced<br>Settings (Speciális beállítások)<br>lehetőségre a Boot Tries / RARP<br>Boot Settings / TCP Timeout /<br>DNS Server Method / DNS<br>Server IP Address / Gateway<br>Timeout (Betöltési kísérletek /<br>RARP betöltési beállítások / TCP<br>időtúllépés / DNSkiszolgáló mód /<br>DNS-kiszolgáló IP-címe / Átjáró<br>időtúllépés) konfigurálásához. |
|                                            |                                  | Node Name<br>(Wireless)<br>(Csomópontnév<br>(vezeték nélküli))            |                                                                                                    | A vezeték nélküli hálózat<br>csomópontnevének megjelenítése.                                                                                                    |
|                                            |                                  | NetBIOS<br>(Wireless)<br>(NetBIOS<br>(vezeték nélküli))                   | NETBIOS/IP / Computer Name /<br>WINS Server Method / WINS Server<br>IP Address (NETBIOS/IP /<br>Számítógépnév / WINS-kiszolgáló<br>mód / WINS-kiszolgáló IP-címe)                                                                                                    |                                                                                                    |
|                                            |                                  | Wireless (Setup<br>Wizard)<br>(Vezeték nélküli<br>(telepítővarázsló))     |                                                                                                    | Kattintson a <b>Start Wizard</b><br>(Varázsló indítása) lehetőségre<br>a vezeték nélküli hálózat<br>telepítővarázslójának indításához.                                                                                                    |
|                                            |                                  | <b>Wireless</b><br>( <b>Personal)</b><br>(Vezeték nélküli<br>(Személyes)) | Current Status /<br>Communication Mode /<br>Wireless Network Name (SSID) /<br>Channel / Authentication Method /<br>Encryption Mode / Network key<br>(Aktuális állapot / Kommunikációs mód<br>/ Vezeték nélküli hálózat neve (SSID) /<br>Csatorna / Hitelesítési módszer /<br>Titkosítási módszer / Hálózati kulcs)                                                                                                    |                                                                                                    |
|                                            |                                  | <b>Wireless</b><br>(Enterprise)<br>(Vezeték nélküli<br>(Vállalati))       | Current Status / Communication<br>Mode / Wireless Network Name<br>(SSID) / Channel / Authentication<br>Method / Inner Authentication<br>Method / Encryption Mode / User ID /<br>Password / Client Certificate /<br>Server Certificate Verification /<br>Server ID (Aktuális állapot /<br>Kommunikációs mód / Vezeték nélküli<br>hálózat neve (SSID) / Csatorna /<br>Hitelesítési módszer / Belső hitelesítési<br>módszer / Titkosítási mód /<br>Felhasználóazonosító / Jelszó /<br>Ügyféltanúsítvány /<br>Kiszolgálótanúsítvány ellenőrzése /<br>Kiszolgálóazonosító) | Szükség esetén kattintson<br>a <b>Certificate</b> (Tanúsítvány)<br>lehetőségre a <b>Network</b> ><br><b>Security</b> > <b>Certificate</b> (Hálózat ><br>Biztonság > Tanúsítvány)<br>menüpontra ugráshoz.                                                                                                    |

| Főkategória                                        | Alkategória                    | Funkciómenü                               | Funkcióbeállítások                                                                                                  | Leírás / opcionális beállítások                                                                                                    |
|----------------------------------------------------|--------------------------------|-------------------------------------------|----------------------------------------------------------------------------------------------------|----------------------------------------------------------------------------------------------------|
| Főkategória<br>Network<br>(Hálózat)<br>(folytatás) |                                | IPv4 Filter<br>(IPv4 szűrő)               |                                                                                                    | Hozzáférési beállítások<br>konfigurálása IP-cím szűréssel.                                                                                                    |
|                                                    | <b>Security</b><br>(Biztonság) | <b>Certificate</b><br>(Tanúsítvány)       | Certificate List (Tanúsítványlista)                                                                                 | A regisztrált tanúsítványok<br>megjelenítése.                                                                                                    |
| Főkategória<br>Network<br>(Hálózat)<br>(folytatás) |                                |                                           | <b>Create Self-Signed Certificate</b> (Saját<br>aláírású tanúsítvány létrehozása)                                   | Common Name / Valid Date /<br>Public Key Algorithm /<br>Digest Algorithm (Egyszerű név /<br>Érvényes dátum / Nyilvános kulcs<br>Algoritmus / Feldolgozó<br>algoritmus) konfigurálása saját<br>tanúsítványhoz.                                                                                                    |
|                                                    |                                |                                           | <b>Create CSR</b> (CSR létrehozása)                                                                                 | Common Name / Organization /<br>Organization Unit / City/Locality /<br>State/Province / Country/Region /<br>Configure extended partition /<br>Public Key Algorithm /<br>Digest Algorithm (Egyszerű /<br>Szervezet / Szervezeti egység /<br>Város/helység / Állam/megye /<br>Ország/régió / Kiterjesztett partíció<br>konfigurálása / Nyilvános algoritmus<br>/ Feldolgozó algoritmus)<br>konfigurálása CSR létrehozásához. |
|                                                    |                                |                                           | Import Certificate and Private Key<br>(Tanúsítvány és titkos kulcs<br>importálása) Adja meg a jelsz<br>megadásához. | Adja meg a jelszót a fájl<br>megadásához.                                                                                                    |
|                                                    |                                | <b>CA Certificate</b><br>(CA-tanúsítvány) | <b>CA Certificate List</b><br>(CA-tanúsítványlista)                                                                 | A regisztrált CA-tanúsítványok<br>megjelenítése.<br>Kattintson az <b>Import CA Certificate</b><br>(CA-tanúsítvány importálása)<br>lehetőségre egy új tanúsítvány<br>importálásához.                                                                                                    |

# **B** Tárgymutató

### Α

| <u></u>                                                               |
|-----------------------------------------------------------------------|
| Ad-hoc mód10, 22                                                      |
| В                                                                     |
| BRAdmin Light1, 3<br>BRAdmin Professional 31, 7                       |
| F                                                                     |
| FTP44                                                                 |
| н                                                                     |
| Hálózati kapcsolat helyreállító eszköz62<br>HTTP                      |
| I                                                                     |
| Infrastruktúra mód9                                                   |
| L                                                                     |
| LDAP                                                                  |
| Μ                                                                     |
| MAC-cím4, 5, 7, 66                                                    |
| Р                                                                     |
| PIN-módszer                                                           |
| S                                                                     |
| SMTP-AUTH                                                             |
| т                                                                     |
| Támogatott protokollok és biztonsági funkciók 68<br>Távoli beállítás1 |
| V                                                                     |
| Vertikális párosítás1, 66<br>Vezeték nélküli hálózat                  |

## W

| Webalapú felügyelet (webböngésző) | 1, 7 |
|-----------------------------------|------|
| Webszolgáltatások                 | 66   |
| WPS (Wi-Fi Protected Setup)       |      |